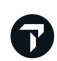

# **AUTOMATED EXCHANGES**

#### **User Guide**

Version 4.0 (2022-03-07)

## **CONTENTS**

| Automated exchanges 란?                 |
|----------------------------------------|
| FEATURES (기능소개)                        |
| 설치하기                                   |
| 마스크창 실행방법                              |
| Automated Exchanges 화면 소개              |
| 재발행 추가 금액 결제 를 카드로 결제 시9               |
| CASE 1. NO ADDITIONAL                  |
| CASE 2. Penalty-TAX 로 징수 16            |
| CASE 3. Penalty-EMD-S 로 징수 19          |
| CASE 4 . TAX 금액 추가 24                  |
| CASE 5 . ADDITIONAL + TAX 금액 추가 28     |
| CASE 6. MULTIPLE PASSENGER TYPE        |
| CASE 7. MULTIPLE PASSENGER             |
| CASE 8. NEW PNR REISSUE                |
| CASE 9. REFUNDABLE BALANCE EMD-S 발행 40 |
| CASE 10. ISSUE LATER 선택한 경우 45         |
| Automated Exchanges TIPS & TRICKS 49   |
| FAQ                                    |
| 가입항공사 리스트                              |

### AUTOMATED EXCHANGES 근 ?

고객의 요청에 의한 자발적 변경에 대해 추가 항공 요금, 추가 Tax 그리고 항공사의 재발행 수수료를 자동으로 계산해 주는 유료 상품으로 여행사에서 재발행시 쉽고 빠르게 재발행을 할 수 있도록 지원합니다.

항공사가 ATPCO 나 SITA 를 통해 Filing 한 운임 중 Category 31 번 (Voluntary Change) 규정이 있는 운임에 대한 고객의 자발적 변경 (Voluntary change)에 대해 이용 가능합니다.

### FEATURES (기능소개)

- ① Travelport 의 Automated Exchanges 상품에 가입된 항공사
- ② 재발행 하려는 운임이 Category 31 번 (Voluntary Change) 규정이 있는 경우
- ③ 재발행 하려는 여정의 이티켓 상태 코드가 "OPEN" 혹은 "ARPT"의 사용 가능한 상태
- ④ Public 과 Private Fare 가능
- ⑤ IT(Inclusive Tour ticket), BT (Bulk Ticket) 가능
- ⑥ 하나 혹은 여러 항공사의 (공동운항 포함) 여정에 대해 가능
- ⑦ 4개의 PTC (Passenger Type Codes) 까지 가능
- ⑧ 전체, 리턴 재발행 가능
- ⑨ Infant 와 보호자 비동반 소아 (Unaccompanied Minors) 가능
- ⑩ 최대 9명 승객까지 가능
- ① 동일한 PTC 혹은 다른 PTC 의 여러 승객에 대해 한 Transaction 에 가능
- 12 최대 16개 여정까지 가능

### 설치하기

Smartpoint 를 종료 후 아래의 링크된 설치 파일 실행 시 설치가 완료 됩니다.

#### ※ 설치 파일 실행하기 <u>☞클릭</u>

### 마스크창 실행방법

Smartpoint > 도구 아이콘 (<sup>1</sup>) 클릭 > Automated Exchanges 클릭 혹은 #RR 명령어 입력

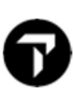

### AUTOMATED EXCHANGES 화면 소개

♣ 1 단계 :재발행 방법 선택 ♣

|                                                                                                    | est Buy in same cabin O Pric                                                          | e as booked                       | O Price with no penal     |
|----------------------------------------------------------------------------------------------------|---------------------------------------------------------------------------------------|-----------------------------------|---------------------------|
| Exclude E                                                                                                    | conomy Unbundled Fares                                                                |                                   |                           |
| Passenger Inform                                                                                                    | ation:                                                                                |                                   |                           |
| 111                                                                                                    |                                                                                       |                                   |                           |
|                                                                                                    |                                                                                       |                                   |                           |
| No passenge                                                                                                    | r currently in booking file.                                                          |                                   |                           |
|                                                                                                    |                                                                                       |                                   |                           |
| Licket Number                                                                                                    |                                                                                       |                                   | VIEW ORIGINAL TICK        |
| Passenger Desc                                                                                                    | ription must match PTC on origina                                                     | al ticket                         | PARTICIPATING CARRIE      |
| Description                                                                                                    | ADT - Adult                                                                           | ~                                 | Use PTC Only              |
| No flights our                                                                                                    | rently in booking file                                                                |                                   |                           |
| No flights cur                                                                                                    | rently in booking file.                                                               |                                   |                           |
| No flights cur<br>hange <u>F</u> ee                                                                                                    | rently in booking file.                                                               | ~                                 |                           |
| No flights cur<br>hange <u>F</u> ee<br>ollection Metho<br>alc <u>u</u> lated Fares:                                                                             | rently in booking file.<br>t:                                                         | ~ ~                               |                           |
| No flights cur<br>Change <u>F</u> ee<br>Collection Metho<br>Calc <u>u</u> lated Fares:                                                                          | rently in booking file.<br>d:                                                         | > >                               |                           |
| No flights cur<br>Change <u>F</u> ee<br>Collection Metho<br>Calc <u>u</u> lated Fares:<br>Public / Private Fa<br>Search only for:                               | rently in booking file.<br>d:                                                         | ∼<br>∽<br>Ps <u>e</u> udo         | o: <u>A</u> ccount        |
| No flights cur<br>Change <u>F</u> ee<br>Collection Metho<br>Calc <u>u</u> lated Fares:<br>Public / Private Fa<br>Search only for:<br>Public and Airl            | rently in booking file.<br>d:<br>res:<br>ine Private Selling Fares v                  | ↓<br>↓<br>Ps <u>e</u> udo<br>5J1E | o: <u>A</u> ccount        |
| No flights cur<br>hange <u>F</u> ee<br>collection Metho<br>alc <u>u</u> lated Fares:<br>ublic / Private Fa<br><u>S</u> earch only for<br>Public and Airl        | rently in booking file.<br>d:<br>res:<br>ine Private Selling Fares ~<br>: Exempt Taxe | Ps <u>e</u> udo<br>5J1E           | o: <u>A</u> ccount        |
| No flights cur<br>Change <u>Fee</u><br>Collection Metho<br>Calculated Fares:<br>Public / Private Fa<br>Search only for:<br>Public and Airl<br>Currency Override | rently in booking file.<br>d:<br>res:<br>ine Private Selling Fares ~<br>: Exempt Taxe | ✓ Pseudo<br>5J1E s:               | o: <u>A</u> ccount<br>↓ ↓ |

▶ 항목 별 상세 설명은 다음페이지를 확인해 주세요.

| rico ao bookad                                  | e in same cabin                        | 예약한 등급에서 기                                                                               | 가장 저렴한 이용가능한 제한된 요금계산                                                                |  |  |  |
|-------------------------------------------------|----------------------------------------|------------------------------------------------------------------------------------------|--------------------------------------------------------------------------------------|--|--|--|
| rice as booked                                  | nalty                                  | 예약된 서비스의 <u>-</u><br>제한 없는 가장 저                                                          | 요금계산<br>렴한 운임으로 요금계산                                                                 |  |  |  |
| xclude<br>conomy Unbun                          | dled Fares                             | 매우 제한적인 운영<br>"Price with no per<br>체크 시 해당 요금                                           | 임으로 고객이 구매하길 원하지 않을 수 %<br>halty" 와 함께 사용할 수 없음<br>제외한 요금으로 요금계산                     |  |  |  |
| Passenger Inform                                | ation:                                 |                                                                                          |                                                                                      |  |  |  |
| NAME<br>CHOI/EUNM<br>PARK/EUNJA                 | PASSENGER CODE<br>IMS ADT<br>EMISS CNN | E TICKET NUMBER<br>1809904207806<br>1809904207807                                        |                                                                                      |  |  |  |
| Iicket Number                                   | 1809904207806                          |                                                                                          | VIEW ORIGINAL TICKET                                                                 |  |  |  |
| Description                                     | ADT - Adult                            | PARTICIPATING CARRIERS      Use PTC Only                                                 |                                                                                      |  |  |  |
| assenger Infori<br>icket Number<br>IEW ORIGINAL | nation                                 | PNR 의 고객 이름,<br>전체 승객 자동 적<br>단, 고객이 분리 빌<br>재발행 할 티켓번<br>재발행 할 티켓번<br>Original Ticket 정 | PTC, E-Ticket Number<br>용, 승객 선택 불가<br>권하여 항공사가 다른 티켓을 가지고 있<br>호 선택은 가능<br>호<br>보조회 |  |  |  |
| ARTICIPATING                                    | CARRIERS                               | Automated Excha<br>Original Ticket 에                                                     | Automated Exchanges 에 가입된 항공사 리스트 확인 시 클릭<br>Original Ticket 에 적용된 PTC               |  |  |  |
|                                                 | ASS DATE ROUTE                         | STATUS<br>HK                                                                             | TIME<br>9:55 AM - 12:20 PM                                                           |  |  |  |

The Official Partner appointed by Travelport in Korea. Travelport is a worldwide travel retail platform connecting buyers and sellers to deliver exceptional travel experiences.

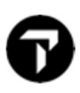

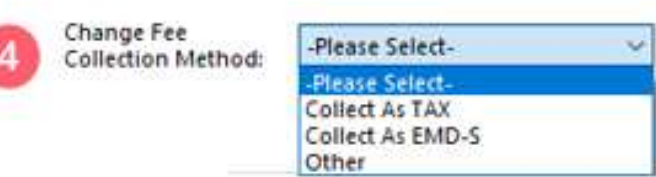

■ 재발행 수수료 징수 방법 선택 Collect As Tax TAX Code 로 재발행 수수료 징수, Tax Code 수동 입력

| Collect As EMD-S | EMD-S 로 재발행 수수료 징수               |
|------------------|----------------------------------|
|                  | 마스크창 실행 시 항공사의 셋팅으로 EMD-S 방법으로   |
|                  | 자동 적용될 수 있지만, 항공사와 재확인하고 진행      |
|                  | 만약, 해당 방법이 아닐 때 수정도 가능           |
| Other            | 위의 두가지 방법 제외한 재발행 수수료 징수 시 선택    |
|                  | (EX) Q charge 방식으로 수수료 징수할 경우 선택 |
|                  |                                  |

선택 시, 수수료가 화면에만 표시되며 재발행 시 적용 되어 처리되지 않으니 주의필요

| G Calculated Fares:                                                |                                                                                                    | ~                                                                                                    |                                                                                                |                        |      |
|--------------------------------------------------------------------|----------------------------------------------------------------------------------------------------|----------------------------------------------------------------------------------------------------|------------------------------------------------------------------------------------------------|------------------------|------|
| 6 Public / Private Fares:<br>Search only for:                      |                                                                                                    |                                                                                                    | Ps <u>e</u> udo:                                                                               | Account                |      |
| Public and Airline                                                 | Private Selling Fares                                                                                                    | $\sim$                                                                                                    | SJ1E 🗸                                                                                         | ~                      |      |
| Currency Override:                                                 | Exemp                                                                                                    | t Taxes:                                                                                                    |                                                                                                |                        |      |
| Currency Code:                                                     | Tax1:                                                                                                    |                                                                                                    | 2: 3:                                                                                          | 4:                     |      |
| 8 BEFRESH                                                          | 9                                                                                                    | DATINUE                                                                                                    |                                                                                                | CANCEL                 |      |
| <ul> <li>Calculate Fares</li> <li>Public/ Private Fares</li> </ul> | 여행사에서 항공사로<br>- Discount An<br>- Discount Wi<br>- Increase Far<br>이전 발권한 티켓에 주<br>- Public Fares<br>- Public And A<br>- Airline Priva | 부터 특별한<br>nount Befor<br>th Percent d<br>e By Flat Ar<br>적용된 요금<br>Only<br>Airline Priva<br>te Selling Fa<br>적용 | : 요금을 받은 경우<br>e Tax (FA)<br>(RP)<br>nount (IF)<br>으로 아래 내용 중<br>te Selling Fares<br>ares Only | 아래의 3 가지 옵션 선<br>자동 선택 | 택 가능 |
| ··                                                                 | Account Account                                                                                                    | Code 작용                                                                                                    | 요금의 경우 입력                                                                                      | 필요                     |      |
| <ul> <li>Currency Override</li> </ul>                              | 통화 단위 Override /                                                                                                    | 시 기재, But                                                                                                    | 한국 시장에서는 [                                                                                     | 기적용                    |      |
| <ul> <li>Exempt Taxes</li> </ul>                                   | Tax 면제 적용시 Tax (                                                                                                    | Code 기재                                                                                                    |                                                                                                |                        |      |
| REFRESH / CONTINUE                                                 | CANCEL 새로고침/                                                                                                    | / 다음단계로                                                                                                    | L 진행/ 취소                                                                                       |                        |      |
|                                                                    |                                                                                                    |                                                                                                    |                                                                                                |                        |      |

The Official Partner appointed by Travelport in Korea. Travelport is a worldwide travel retail platform connecting buyers and sellers to deliver exceptional travel experiences.

|              | Old                                                                                                    | New                              |   |                                                          |                         |  |  |
|--------------|----------------------------------------------------------------------------------------------------|----------------------------------|---|----------------------------------------------------------|-------------------------|--|--|
| Total Base / | ADT KRW 360000<br>CNN KRW 270000                                                                                                    | ADT KRW 360000<br>CNN KRW 270000 | ^ | Total Add-Collect:                                       | KRW NOADC               |  |  |
| EQV Fare:    |                                                                                                    | ~                                | Ŷ | Change Fee:<br>Taxes on Change Fee:<br>Total Change Fee: | KRW 0<br>KRW 0<br>KRW 0 |  |  |
| Tax:         | ADT KRW 88300<br>CNN KRW 77100                                                                                                    | ADT KRW 88300<br>CNN KRW 77100   | ^ | Change Fee<br>Collection Method:                         | COLLECT AS TAX          |  |  |
|              |                                                                                                    | ~                                | ~ | PCC/Account Code:                                        | SJ1E                    |  |  |
|              |                                                                                                    | MODIFY TAXES                     |   | Rebook Segments:                                         |                         |  |  |
| Priced As:   | BOOKED                                                                                                    | Waiver Applied:                  |   |                                                          |                         |  |  |
| Baggage      | BAGGAGE ALLOWANCE<br>ADT<br>KE ICNNRT 1PC<br>BAG 1 - NO FEE UPTO50LB/23KG AND UPTO62LI/158LCM<br>BAG 2 - 70000 KRW UPTO50LB/23KG AND UPTO62LI/158LCM<br>VIEWTRIP.TRAVELPORT.COM/BAGGAGEPOLICY/KE<br>KE NRTICN 1PC<br>BAG 1 - NO FFE UPTO50LB/23KG AND UPTO62LI/158LCM |                                  |   |                                                          |                         |  |  |
| Allowance:   | VIEWTRIP.TRAVELPORT.COM/E<br>KE NRTICN 1PC<br>BAG 1 - NO FFF UPTO501B/2                                                                                                    | 3KG AND UPTO6211/158LCM          |   |                                                          |                         |  |  |

#### ♣ 2 단계 : Automated Exchanges 결과 확인 ♣

-계산된 결과가 맞는지 재확인 필요

-Receive From 에 P (Passenger) 입력 후 "CONTINUE" 클릭하여 다음단계로 이동

### ♣ 3 단계 : TMU 사항 입력 ♣

| Automated Exchange   | mation        | $\times$       |  |
|----------------------|---------------|----------------|--|
|                      | Please procee | d for Exchange |  |
| Ticketing Modifiers: |               |                |  |
|                      |               |                |  |
|                      |               |                |  |
|                      | ISSUE NOW     | ISSUE LATER    |  |

- Commission, Tourcode, Endorsement 입력
- 자동운임 적용 시 Tourcode 와 Endorsement 입력되는 경우는 입력필요 없음

#### 🜲 4 단계 : 최종 확인 후 발권 🐥

| tomated Exchanges - Even Exchange                        | 5 |
|----------------------------------------------------------|---|
| xchange Screen Information:                              |   |
| *EX **TICKET FOR**: CHOI/EUNMIMS PSGR 1/1                |   |
| NEW FARE: EUR 503.00 EQUIV: KRW 678600                   |   |
| TX1: 0 TX2: 0 TX3: 0 TX4: 0                              |   |
| *EXCH TICKET*: TICKET NUMBER THRU TICKET NUMBER NO. CPNS |   |
| ·05799042078104 ·. ·                                     |   |
| COUPONS FOR TKT1:-12 TKT2: TKT3: TKT4:                   |   |
| TTL VALUE: KRW678600 BSR: ORIG FOP: S                    |   |
| *ORIG ISSUE*: TICKET NUMBER ORG/DES CITY DATE IATA CODE  |   |
| ·                                                        |   |
|                                                          |   |
| PAID TAXES                                               |   |
| T1 ·28000BP T2 ·27100FR T3 ·6100IZ T4 ·4100·O4           |   |
| T5 ·40000·QX T6 ·35200·YQ T7 ·270000·YR T8 ·             |   |
| T9 ·                                                     |   |
| T13·                                                     |   |
| T17·                                                     |   |
|                                                          |   |
| U.S. PSGR FACILITY CHARGES                               |   |
| APT1 ········. APT2 ······ APT3 ····· APT4 ········      |   |
|                                                          |   |
|                                                          |   |
| JNIGTOR. 3                                               |   |
|                                                          |   |
| CONTINUE CANCEL                                          |   |
|                                                          |   |

- Origin FOP 자동적용
- 위의 화면 재확인 후 "COINTINUE" 클릭

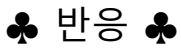

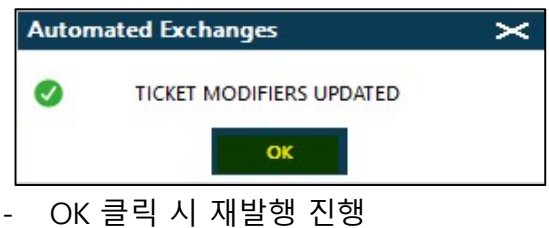

### 재발행 추가 금액 결제를 카드로 결제 시

#### ① 1 단계에서 2 단계 진행하여 추가 결제 요금을 확인

| Automated                 | Exchanges - Results                                                                                                    |                                                   |                                          |   |                                                          |                         | $\sim$ |
|---------------------------|----------------------------------------------------------------------------------------------------|---------------------------------------------------|------------------------------------------|---|----------------------------------------------------------|-------------------------|--------|
|                           | Old                                                                                                    |                                                   | New                                      |   |                                                          |                         |        |
|                           | ADT KRW 312700                                                                                                    |                                                   | ADT KRW 368500                           |   | Total Add-Collect:                                       | KRW 55800               |        |
| Total Base /<br>EQV Fare: |                                                                                                    | v                                                 |                                          | v | Change Fee:<br>Taxes on Change Fee:<br>Total Change Fee: | KRW 0<br>KRW 0<br>KRW 0 |        |
| Tax:                      | ADT KRW 58000                                                                                                    |                                                   | ADT KRW 58000                            | A | Change Fee<br>Collection Method:                         | COLLECT AS TAX          |        |
|                           |                                                                                                    | W                                                 |                                          | v | PCC/Account Code:                                        | 5J1E                    |        |
|                           |                                                                                                    |                                                   |                                          |   | Rebook Segments:                                         |                         |        |
| Priced As:                | BOOKED                                                                                                    |                                                   | Waiver Applied:                          |   |                                                          |                         |        |
| Baggage<br>Allowance:     | BAGGAGE ALLOWANCE<br>ADT<br>KE ICNNRT 1PC<br>BAG 1 - NO FEE UPTOSOLI<br>BAG 2 - 70000 KRW UPTC<br>VIEWTRIP.TRAVELPORT.COM | 8/23KG AND UPT<br>550LB/23KG AND<br>M/BAGGAGEPOLI | O62LI/158LCM<br>UPTO62LI/158LCM<br>CY/KE |   |                                                          |                         | ]      |
| Receive From:             |                                                                                                    |                                                   |                                          |   |                                                          |                         |        |
| 🙁 k                       | Geep Window on Top                                                                                                    |                                                   |                                          |   | DETAIL                                                   | CAN                     | CEL    |

② 금액 확인 후 Easy Ticket > 승인만 메뉴에서 승인

| 🌲 Easy Ticket | v1.067             |            |            |       |                                       | ÷        |              | $\times$        |
|---------------|--------------------|------------|------------|-------|---------------------------------------|----------|--------------|-----------------|
| 요금입력/수정       | 신용카드 TA            | F 현금영수증    | 환경설정       | 도움말   |                                       |          |              |                 |
| 요금수정          |                    | 권 카드발권     | )<br>카드+현금 | TASF  | · · · · · · · · · · · · · · · · · · · | <br>현금영4 | <b>≻중</b> 키스 | <b>1</b><br>동제크 |
| - 카드 정보       | 입력                 |            |            | 그램 정보 |                                       |          |              | -               |
| 항공사 크         |                    |            |            |       |                                       |          |              |                 |
| 카드번           | ·호 <b>37000000</b> | 000028     |            |       |                                       |          |              |                 |
| 유효기           | 1간 3 🕶 월           | 2026 💌 년   |            |       |                                       |          |              |                 |
| 할부가           | 월 일시불 💌            |            |            |       | ~                                     |          |              |                 |
| 카드금           | 액 <b>55,800</b>    |            |            |       | Galileo                               | >        |              |                 |
| 승인번           | <u>ع</u>           |            |            |       | es Travelpo                           | n        |              |                 |
|               | E #                | 효성체크제외     |            |       |                                       |          |              |                 |
| 1666          | ARS<br>3952        | 응인받기<br>-  |            | Ga    | lileo EZ Ti                           | icket    |              |                 |
| <b>4</b><br>₹ |                    | ▶<br>카드+현금 |            |       | 닫기                                    |          |              |                 |

-항공사, 카드번호, 유효기간, 할부유무선택, 금액 입력 > 승인받기 클릭

The Official Partner appointed by Travelport in Korea. Travelport is a worldwide travel retail platform connecting buyers and sellers to deliver exceptional travel experiences.

|                           | Old                                                                                                    |   | New            |        |                                                           |                             |  |
|---------------------------|----------------------------------------------------------------------------------------------------|---|----------------|--------|-----------------------------------------------------------|-----------------------------|--|
| Total Base /<br>EQV Fare: | ADT KRW 312700                                                                                                    | * | ADT KRW 368500 | 4<br>V | Total Add-Collect:<br>Change Fee:<br>Taxes on Change Fee: | KRW 55800<br>KRW 0<br>KRW 0 |  |
| Tax:                      | ADT KRW 58000                                                                                                    | * | ADT KRW 58000  |        | Change Fee<br>Collection Method:<br>PCC/Account Code:     | COLLECT AS TAX              |  |
| Priced As:                | 2001/22                                                                                                    |   |                |        | Rebook Segments:                                          |                             |  |
| Baggage<br>Allowance:     | BUGKED<br>BAGGAGE ALLOWANCE<br>ADT<br>KE ICNNRT 1PC<br>BAG 1 - NO FEE UPTOSOLB,<br>BAG 2 - 70000 KRW UPTOS<br>VIEWTRIP.TRAVELPORT.COM<br>CARRY ON ALLOWANCE |   |                |        |                                                           |                             |  |
| Receive From              | : p                                                                                                    |   |                |        |                                                           |                             |  |

#### ③ Received From 에 "P" 입력> CONTINUE 클릭

#### ④ 3 단계 TMU 사항에 입력 후 "ISSUE NOW" 혹은 "ISSUE LATER" 클릭

| Automated E               | Exchange                     | s - Results           |                    |                         |                     |                                                           |           | ×               |
|---------------------------|------------------------------|-----------------------|--------------------|-------------------------|---------------------|-----------------------------------------------------------|-----------|-----------------|
|                           |                              | Old                   |                    | New                     |                     |                                                           |           |                 |
| Total Base /<br>EQV Fare: | ADT KRW 312700               |                       | *                  | ADT KRW 368500          |                     | Total Add-Collect:<br>Change Fee:<br>Taxes on Change Fee: | KRW 55800 |                 |
|                           | ADT KRV                      | V 58000               |                    | ADT KRW 58000           | A                   | Total Change Fee:                                         | KRVV 0    |                 |
| Tax:                      |                              | Automated Exchange    | ges - Excha        | nge Issue Confirmation  |                     |                                                           | T AS TAX  |                 |
|                           |                              | Ticketing Modifiers:  |                    | Please proceed for Exch | nange               |                                                           |           |                 |
| Priced As:                | BOOKED                       | Z0/EBNONENDS          |                    |                         |                     |                                                           |           | 1               |
| Baggage<br>Allowance:     | KE ICI<br>BAG<br>BAG<br>VIEW | TRIP.TRAVELPORT.COM/E | ISSU<br>AGGAGEPOLI | E NOW                   | ISSUE <u>L</u> ATER |                                                           |           | ł.              |
|                           | CARRY                        | N ALLOWANCE           |                    |                         |                     |                                                           |           |                 |
| Receive From:             | P                            |                       |                    |                         |                     |                                                           |           |                 |
| C Ke                      | eep Windo                    | w on Top              |                    |                         | CONTINUE            | DETAIL                                                    |           | CA <u>N</u> CEL |

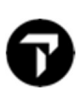

#### ⑤ 결제 할 카드정보 입력

#### <mark>※ 전체 카드결제 ※</mark>

Form of payment 1 선택 > Credit Card 선택 >

#### Easy Ticket 에서 승인 받은 카드코드/번호/유효기간/ 승인번호 8 자리 입력 >CONTINUE 클릭

| TOTAL ADD Use Original FOP Form of Payment 1 | COLLECT KRW                                                                                                    | 55800                                                                                                    |                                                                                                    |
|----------------------------------------------|----------------------------------------------------------------------------------------------------|----------------------------------------------------------------------------------------------------|----------------------------------------------------------------------------------------------------|
| Credit Card 🗸                                | Amount                                                                                                    | 55800                                                                                                    |                                                                                                    |
| Card Type Card Number                        | Expiry Date:                                                                                                    | MM YY                                                                                                    | Authorization                                                                                                    |
| AX 3700000000028                             |                                                                                                    | 12 26                                                                                                    | 26985698                                                                                                    |
| Form of Payment 2                            |                                                                                                    |                                                                                                    |                                                                                                    |
| None Selected V                              | Amount                                                                                                    |                                                                                                    |                                                                                                    |
| Form of Payment 3                            |                                                                                                    |                                                                                                    |                                                                                                    |
| None Selected V                              | Amount                                                                                                    |                                                                                                    |                                                                                                    |
| Total to be collected:                       | 55800                                                                                                    |                                                                                                    |                                                                                                    |
| Amount Collected:                            | 55800                                                                                                    |                                                                                                    |                                                                                                    |
|                                              | TOTAL ADD<br>Use Original FOP<br>Form of Payment 1<br>Credit Card<br>Card Type Card Number<br>AX 3700000000028<br>Form of Payment 2<br>None Selected<br>Form of Payment 3<br>None Selected<br>Total to be collected:<br>Amount Collected: | TOTAL ADD COLLECT       KRW         Use Original FOP       Form of Payment 1         Credit Card       Amount         Card Type       Card Number         Expiry Date:       AX         3700000000028       Form of Payment 2        None Selected       Amount         Form of Payment 3       Amount         Form of Payment 3       Amount         Total to be collected:       55800         Amount Collected:       55800 | TOTAL ADD COLLECT       KRW 55800         Use Original FOP       Form of Payment 1         Credit Card       Amount       55800         Card Type       Card Number       Expiry Date:       MM       YY         AX       3700000000028       12       26         Form of Payment 2 |

#### <mark>※ 카드+현금 결제 ※</mark>

#### Form of Payment 1 은 카드 정보와 결제금액, Form of Payment 2 는 현금선택과 결제 금액 입력 >CONTINUE 클릭

| change Screen Information:                                                                                                    |                                                                                |                        |                         |                           |
|----------------------------------------------------------------------------------------------------|--------------------------------------------------------------------------------|------------------------|-------------------------|---------------------------|
|                                                                                                    | TOTAL ADI                                                                      | D COLLECT KRW          | 55800                   | 카드결기                      |
| *EX **TICKET FOR**: CHOI/EUNIMIMS PSGR 1/ 1<br>NEW FARE: KRW 368500 EQUIV:<br>TX1: 0 TX2: 0 TX3: 0 TX4: 0<br>*EXCH TICKET*: TICKET NUMBER THRU TICKET NUMBER NO. CPNS<br>-18099043934020 | Form of Payment 1<br>Credit Card<br>Card Type Card Number<br>AX 37000000000028 | Amount<br>Expiry Date: | 50000<br>MM YY<br>12 26 | Authorization<br>58965887 |
| *ORIG ISSUE*: TICKET NUMBER ORG/DES CITY DATE IATA CODE<br>                                                                                                    | Form of Payment 2<br>Cash ~                                                    | Amount                 | 5800                    | 현금결제                      |
| 13                                                                                                    | Form of Payment 3<br>None Selected                                             | Amount                 |                         |                           |
| ORIG FOP: S                                                                                                    | Total to be collected:<br>Amount Collected:<br>Difference Remaining:           | 55800<br>55800<br>0    |                         |                           |

#### ⑥ TICKET MODIFIERS UPDATED 화면 후 "OK" 클릭 시 재발행 진행

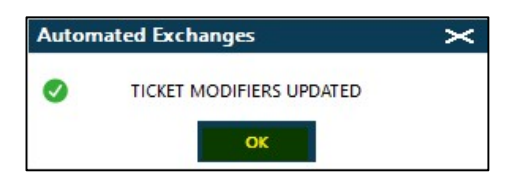

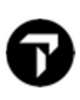

### **CASE 1. NO ADDITIONAL**

1. PNR 조회

| Z9FD4L/82 | SELNH    | N302820 AG | 9999 | 9992 30 | JUL  |    |    |
|-----------|----------|------------|------|---------|------|----|----|
| 1. KE 7   | 03 E 22N | OV ICNNRT  | HK1  | 0955    | 1220 | 0* | МО |
| 2. KE 7   | 04 E 27N | IOV NRTICN | HK1  | 1400    | 1650 | 0* | SA |

#### 2. 항공사 재발행 수수료 규정 확인

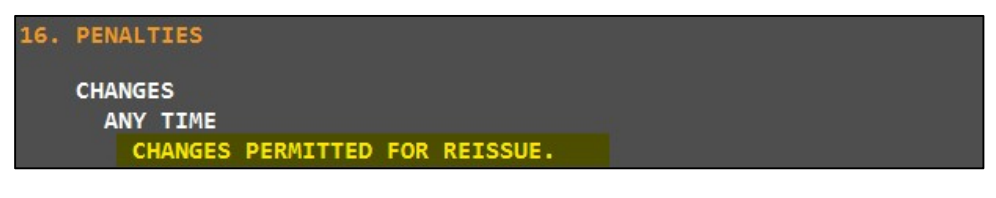

#### 3. Automated Exchanges 실행

♣1 단계 : 재발행 방법 선택 ♣

| utomated Exchanges - Exchange                                                                                                    | _×_                                                                                                    |
|----------------------------------------------------------------------------------------------------|----------------------------------------------------------------------------------------------------|
| Price as Best Buy in same cabin  Price as b<br>Exclude Economy Unbundled Fares                                                                                                    | O Price with no penalty                                                                                                    |
| assenger Information:                                                                                                    |                                                                                                    |
| NAME PASSENGER CODE TICKET NU<br>CHOI/EUNMIMS ADT 18099041                                                                                                    | UMBER<br>09396                                                                                                    |
| Ticket Number 1809904109396                                                                                                    | VIEW ORIGINAL TICKET                                                                                                    |
| Passenger Description must match PTC on original ticke                                                                                                    | PARTICIPATING CARRIERS                                                                                                    |
| Description ADT - Adult                                                                                                    | Use PTC Only                                                                                                    |
| Image: Construction     Image: Construction       Image: Construction     Image: Construction       Ima                                                                                                    | 9:55 AM - 12:20 PM<br>2:00 PM - 4:50 PM                                                                                                    |
|                                                                                                    |                                                                                                    |
| hange Fee Collect As TAX V                                                                                                    | Enter Tax Code: OD                                                                                                    |
| hange Fee Collect As TAX Collect As TAX Collect As | Enter Tax Code: OD                                                                                                    |
| hange Fee Collect As TAX ✓<br>ollection Method: Collect As TAX ✓<br>alculated Fares: ✓<br>ublic / Private Fares:<br>Search only for:                                                                                                    | Pseudo: Account                                                                                                    |
| hange Fee Collect As TAX<br>ollection Method: Collect As TAX<br>alculated Fares:<br>ublic / Private Fares:<br>Search only for:<br>Public Fares only                                                                                                    | Pseudo: Account<br>5J1E V                                                                                                    |
| hange Fee<br>ollection Method:<br>Collect As TAX<br>alculated Fares:<br>ublic / Private Fares:<br>Search only for:<br>Public Fares only<br>urrency Override:<br>Exempt Taxes:                                                                                                    | Pseudo: Account<br>5J1E V V                                                                                                    |
| hange Fee Collect As TAX V<br>ollection Method: Collect As TAX V<br>alculated Fares: V<br>ublic / Private Fares: Search only for:<br>Public Fares only V<br>urrency Override: Exempt Taxes:<br>Currency Code: Tax1:                                                                                                    | Enter Tax Code:         OD           Pseudo:         Account           5J1E         ✓           2:         3:         4:                                 |
| hange Fee<br>ollection Method: Collect As TAX<br>alculated Fares:<br>ublic / Private Fares:<br>Search only for:<br>Public Fares only<br>urrency Override: Exempt Taxes:<br>Currency Code: Tax1:<br>Currency Code: Continue                                                                                                    | Enter Tax Code:         OD           Pseudo:         Account           5J1E         ✓           2:         3:         4:           CANCEL         CANCEL |
| hange Fee Collect As TAX<br>ollection Method: Collect As TAX<br>alculated Fares:<br>ublic / Private Fares:<br>Search only for:<br>Public Fares only<br>urrency Override: Exempt Taxes:<br>Currency Code: Tax1:<br>REFRESH CONTINUE                                                                                                    | Enter Tax Code:         OD           Pseudo:         Account           5J1E         ✓           2:         3:         4:           CANCEL                |
| hange Fee Collect As TAX V<br>ollection Method: Collect As TAX V<br>slculated Fares:<br>Jublic / Private Fares:<br>Search only for:<br>Public Fares only V<br>urrency Override: Exempt Taxes:<br>Currency Code: Tax1:<br>REFRESH CONTINUE<br>Price as booked                                                                                                    | Enter Tax Code:       OD         Pseudo:       Account         5JTE       ····································                                           |
| hange Fee<br>ollection Method: Collect As TAX<br>alculated Fares:<br>ublic / Private Fares:<br>Search only for:<br>Public Fares only<br>urrency Override: Exempt Taxes:<br>Currency Code: Tax1:<br>REFRESH CONTINUE                                                                                                    | Enter Tax Code: OD<br>Pseudo: Account<br>5JTE · · ·<br>2: 3: 4:<br>CANCEL<br>예약된 일정으로 요금 계산 선택<br>수수료 징수방법 "Collect As Tax" 선택 > Tax (                   |

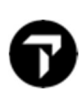

#### 🐥 2 단계 : 자동 계산된 결과 확인 🐥

| Automated                 | Exchanges - Results                                                                                                    |                                                                                                    |   |                                                          |                | $\times$ |
|---------------------------|----------------------------------------------------------------------------------------------------|----------------------------------------------------------------------------------------------------|---|----------------------------------------------------------|----------------|----------|
|                           | Old                                                                                                    | New                                                                                                    |   |                                                          |                |          |
|                           | ADT KRW 360000                                                                                                    | ADT KRW 360000                                                                                               | ~ | Total Add-Collect:                                       | KRW NOADC      |          |
| Total Base /<br>EQV Fare: |                                                                                                    | ~                                                                                                    | ~ | Change Fee:<br>Taxes on Change Fee:<br>Total Change Fee: | KRW 0<br>KRW 0 |          |
| Tax:                      | ADT KRW 78600                                                                                                    | ADT KRW 78600                                                                                                | ^ | Change Fee<br>Collection Method:                         | COLLECT AS TAX |          |
|                           |                                                                                                    | v.                                                                                                    | ~ | PCC/Account Code:                                        | 5J1E           |          |
|                           |                                                                                                    | MODIFY TAXES                                                                                                 |   | Rebook Segments:                                         |                |          |
| Priced As:                | BOOKED                                                                                                    | Waiver Applied:                                                                                              |   |                                                          |                |          |
| Baggage<br>Allowance:     | BAGGAGE ALLOWANCE<br>ADT<br>KE ICNNRT 1PC<br>BAG 1 - NO FEE UPTOSOLE<br>BAG 2 - 70000 KRW UPTO<br>VIEWTRIP.TRAVELPORT.COM<br>KE NRTICN 1PC<br>BAG 1 - NO FFE UPTOSOLF | /23KG AND UPTO62LI/158LCM<br>S0L8/23KG AND UPTO62LI/158LCM<br>/BAGGAGEPOLICY/KE<br>/23KG AND UPTO62LI/158LCM |   |                                                          |                |          |
| Receive From:             | P                                                                                                    |                                                                                                    |   |                                                          |                |          |
|                           | Keep Window on Top                                                                                                    |                                                                                                    |   | DETAIL                                                   | CANCE          | 1.5      |

- Total Add-Collected : NOADC
- Received From 에 "P(Passenger) 입력 > 자동 계산된 결과 재확인 후 "CONTINUE" 클릭

#### ♣ 3 단계 : TMU 사항 입력 ♣

| Automated Exchanges  | utomated Exchanges - Exchange Issue Confirmation |                 | × |
|----------------------|--------------------------------------------------|-----------------|---|
|                      | Please proce                                     | ed for Exchange |   |
| Ticketing Modifiers: |                                                  |                 |   |
|                      |                                                  |                 |   |
|                      |                                                  |                 |   |
|                      | ISSUE NOW                                        | ISSUE LATER     |   |

#### <추가할 TMU 사항 기재의 예시>

| utomated Exchanges - Exchange Issue Confirmation |       |
|--------------------------------------------------|-------|
| Please proceed for Exchange                      |       |
| Ticketing Modifiers:                             |       |
| Z0/EBAUTOMATED EXCHANGES                         |       |
|                                                  |       |
| ISSUE <u>N</u> OW                                | LATER |

- Commission, Tourcode, Endorsement 등 필요한 TMU 사항 입력
- ISSUE NOW : 즉시 발행 시 클릭
- ISSUE LATER : 추 후 발행 시 클릭

🐥 4 단계 : 최종확인 후 발권 🐥

| tomated Exchanges - Even Exchange                                                                                                    | > |
|----------------------------------------------------------------------------------------------------|---|
| Exchange Screen Information:                                                                                                    |   |
| *EX **TICKET FOR**: CHOI/EUNMIMS PSGR 1/1                                                                                                    |   |
| NEW FARE: KRW 360000 EQUIV:                                                                                                    |   |
| TX1: 0 TX2: 0 TX3: 0 TX4: 0                                                                                                    |   |
| *EXCH TICKET*: TICKET NUMBER THRU TICKET NUMBER NO. CPNS                                                                                                    |   |
| ·18099041093976 ·. ·                                                                                                    |   |
| COUPONS FOR TKT1:-12 TKT2: TKT3: TKT4:                                                                                                    |   |
| TTL VALUE: KRW360000 BSR: ORIG FOP: .S                                                                                                    |   |
| *ORIG ISSUE*: TICKET NUMBER ORG/DES CITY DATE IATA CODE                                                                                                    |   |
| ·                                                                                                    |   |
| Concerns where a second second s |   |
| PAID TAXES                                                                                                    |   |
| T1 ·28000BP T2 ·5600·OI T3 ·22300·SW T4 ·10500·TK                                                                                                    |   |
| T5 ·21600·YR T6 · T7 ·                                                                                                    |   |
| T9 ·                                                                                                    |   |
| T13·                                                                                                    |   |
| T17·                                                                                                    |   |
|                                                                                                    |   |
| U.S. PSGR FACILITY CHARGES                                                                                                    |   |
| APT1 Sustain APT2 Sustain APT3 Sustain APT4 Sustain S                                                                                                    |   |
|                                                                                                    |   |
|                                                                                                    |   |
| URIG FUP: 5                                                                                                    |   |
|                                                                                                    |   |
| CONTINUE CANCEL                                                                                                    |   |
|                                                                                                    |   |

- Origin FOP 에 현금이면 S, 카드면 카드 정보 자동으로 적용
- 재확인 후 "CONTINUE" 클릭

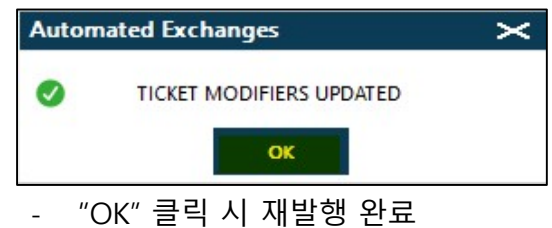

4. PNR 재확인

| 2NTR3F/82 SELNH N3<br>1 ICHOT/EUNMITHS | 02820 AG 99999992 ( | 02AUG   |      |
|----------------------------------------|---------------------|---------|------|
| 1. KE 703 E 22NOV                      | ICNNRT HK1 0955     | 1220 0* | E MO |
| 2. KE 704 E 27NOV                      | NRTICN HK1 1400     | 1650 0* | E SA |
|                                        |                     |         |      |
|                                        |                     |         |      |
| DOCI-FREE TEXT-ADT                     | KRWØ CHANGE FEE     |         |      |

-"DOCI (Document Itinerary Field)"에 Automated Exchanges 를 이용한 재발행 내용 업데이트 됨

## 6

### CASE 2. PENALTY-TAX 로 징수

#### 1. PNR 조회

| N4GHMR/82 SELNH | N302820 AG 999 | 99992 Ø3AUG |    |      |
|-----------------|----------------|-------------|----|------|
| 1. CI 160 ⊤ 09  | NOV TPEICN HK1 | 0750 1115   | 0* | E TU |
| 2. CI 161 ⊺ 16  | NOV ICNTPE HK1 | 1225 1410   | 0* | E TU |

#### 2. 항공사 재발행 수수료 규정 확인

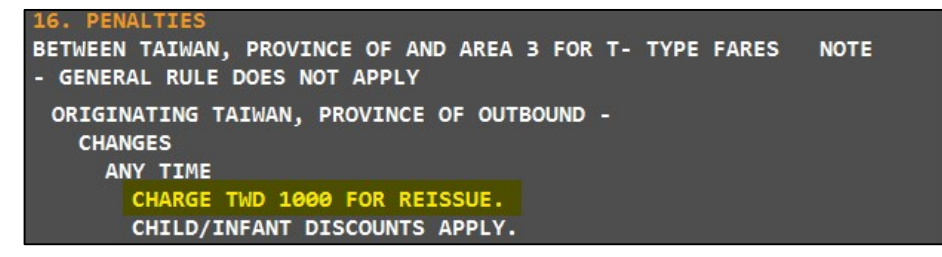

#### 3. Automated Exchanges 실행

♣1 단계 : 재발행 방법 선택 ♣

| utomated                                                    | Exchan                                              | ges - Excl               | hange                     |                     |                  |                                        | >              |
|-------------------------------------------------------------|-----------------------------------------------------|--------------------------|---------------------------|---------------------|------------------|----------------------------------------|----------------|
|                                                             | e as Best<br>ude Econ                               | Buy in same<br>omy Unbur | cabin<br>dled Fares       | Price as            | booked           | O Price wi                             | th no penalty  |
| Passenger In                                                | formatio                                            | n:                       |                           |                     |                  |                                        |                |
| NAME                                                        | UNMIMS                                              | PASSEN<br>ADT            | GER CODE                  | TICKET N<br>2979904 | NUMBER<br>109399 |                                        |                |
| Ticket Nun<br>Passenger                                     | nber 29<br>Descripti                                | 7990410939<br>on must ma | 99<br>atch PTC on         | original tick       | ket              |                                        | RIGINAL TICKET |
| Descriptio                                                  | n AE                                                | DT - Adult               |                           |                     | ~                | Use PTC                                | Only           |
| FLIGHT<br>CI 160<br>CI 161                                  | CLASS<br>T<br>T                                     | DATE<br>09NOV<br>16NOV   | ROUTE<br>TPEICN<br>ICNTPE | STATUS<br>HK<br>HK  |                  | TIME<br>7:50 AM - 11:<br>12:25 PM - 2: | 15 AM<br>10 PM |
| Change Fee<br>Collection M                                  | ethod:                                              | Collect As               | TAX                       | Ý                   | . E              | nter Tax Code:                         | OD             |
| Calculated Fi<br>Public / Priva<br>Search onl<br>Public Far | ares:<br>te Fares;<br>y for:<br>res only<br>erride: |                          | Fyem                      | v<br>nt Taxes:      | Pseud<br>5J1E    | o: /                                   | Account        |
| Currency C                                                  | ode:                                                |                          | Tax                       | 1:                  | 2:               | 3:                                     | 4:             |
| -                                                           |                                                     |                          |                           | 1                   | Ë.               |                                        | 10             |

-Change Fee Collection Method 를 Collect As Tax 선택> Tax Code 항공사 정책에 맞도록 입력

The Official Partner appointed by Travelport in Korea. Travelport is a worldwide travel retail platform connecting buyers and sellers to deliver exceptional travel experiences.

#### 🐥 2 단계 : 자동 계산된 결과 확인 🐥

|                        | Old                                                                                                    | New                                                                     |                                                          |                                 |
|------------------------|----------------------------------------------------------------------------------------------------|-------------------------------------------------------------------------|----------------------------------------------------------|---------------------------------|
|                        | ADT TWD 22100 /EQV: KRW 912600                                                                                                    | ADT TWD 22100 /EQV: KRW 912600                                          | Total Add-Collect:                                       | KRW 41300                       |
| tal Base /<br>2V Fare: |                                                                                                    | ~                                                                       | Change Fee:<br>Taxes on Change Fee:<br>Total Change Fee: | KRW 41300<br>KRW 0<br>KRW 41300 |
| x:                     | ADT KRW 94900                                                                                                    | ADT KRW 136200                                                          | Change Fee<br>Collection Method:                         | COLLECT AS TAX                  |
|                        |                                                                                                    | v.                                                                      | PCC/Account Code:                                        | 5J1E                            |
|                        |                                                                                                    | MODIFY TAXES                                                            | Rebook Segments:                                         | 14                              |
| iced As:               | BOOKED                                                                                                    | Waiver Applied:                                                         |                                                          |                                 |
| ggage<br>lowance:      | BAGGAGE ALLOWANCE<br>ADT<br>CI TPEICN 30K<br>1 CHGS MAY APPLY IF BAGS EXCEED<br>2 CHGS MAY APPLY IF BAGS EXCEED<br>VIEWTRIP.TRAVELPORT.COM/BAGGAC<br>CI ICNTPE 30K<br>1 CHGS MAY APPLY IF BAGS EXCEFD | ITL WT ALLOWANCE<br>ITL WT ALLOWANCE<br>SEPOLICY/CI<br>ITL WT ALLOWANCE |                                                          |                                 |
| eceive From:           | P                                                                                                    |                                                                         |                                                          |                                 |

- Total Add-Collect : 항공사 수수료 자동 계산
- Change fee Collection Method : 1 단계에서 생성한 항공사의 수수료 징수 방법
- Received From 에 "P (Passenger) 입력 > 자동 계산된 결과 재확인 후 "CONTINUE" 클릭

#### ♣ 3 단계 : TMU 사항 입력 ♣

| Automated Exchanges - | Exchange Issue Conf | irmation         | × |
|-----------------------|---------------------|------------------|---|
|                       | Please proc         | eed for Exchange |   |
| Ticketing Modifiers:  |                     |                  |   |
|                       |                     |                  |   |
|                       |                     |                  |   |
|                       | ISSUE <u>N</u> OW   | ISSUE LATER      |   |

#### <추가할 TMU 사항 기재의 예시>

| Automated Exchanges - Exchange Issue Confirmation |                                                  |    |  |  |  |
|---------------------------------------------------|--------------------------------------------------|----|--|--|--|
|                                                   | Please proceed for Exchange                      |    |  |  |  |
| Ticketing N                                       | Modifiers:                                       |    |  |  |  |
| ZO                                                |                                                  |    |  |  |  |
|                                                   |                                                  |    |  |  |  |
|                                                   | ISSUE NOW ISSUE LATER                            |    |  |  |  |
| -                                                 | Commission, Tourcode, Endorsement 등 필요한 TMU 사항 ' | 입력 |  |  |  |
| -                                                 | ISSUE NOW : 즉시 발행 시 클릭                           |    |  |  |  |

- ISSUE LATER : 추 후 발행 시 클릭

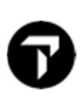

#### 🐥 4 단계 : 최종확인 후 발권 🐥

| *EX **TICKET FOR**: CHOI/EUNMIMS       PSGR. 1/.1         NEW FARE: TWD       22100         YEX.CH 710KET NUMBER       O TX4: 0         *EX.CH 710KET NUMBER       O TX4: 0         *EX.CH 710KET NUMBER THRU TICKET NUMBER NO. CPNS<br>.29799041093990                                                                                                    | change Screen Information:                                                                           |                                                                                                    |                     |         |
|----------------------------------------------------------------------------------------------------|----------------------------------------------------------------------------------------------------|----------------------------------------------------------------------------------------------------|---------------------|---------|
| *EX **TICKET FOR**: CHOI/EUNMIMS       PSGR. 1/ 1         NEW FARE: TWD       22100       EOUIV:-KRW       912600         TX1:       413000D       TX2:       0         *EX.CH TICKET NUMBER THRU TICKET NUMBER NO. CPNS       .20       .20         .20 COUPONS FOR TK1:-12.       TKT2:                                                                                                    |                                                                                                    | TOTAL                                                                                                    | ADD COLLECT         | W 41300 |
| NEW FARE: TWD       22100 EQUIV:KRW 912600.       Form of Payment 1         TX1: 413000E TX2: 0 TX3: 0 TX4: 0       *         *EXCH TICKET: TICKET NUMBER THRU TICKET NUMBER NO. CPNS<br>:20790041093990                                                                                                    | *EX **TICKET EQR*** CHOI/EUNMIMS PSGR 1/1                                                            | Use Original FOP                                                                                                    |                     |         |
| TX1:       413000D       TX2:       0       TX3:       0       TX3: | NEW FARE: TWD 22100 EQUIV: KRW 912600                                                                | Form of Payment 1                                                                                                    |                     |         |
| *EXCH TICKET *: TICKET NUMBER THRU TICKET NUMBER NO. CPNS<br>.29799041093990 20       -20         :20UPONS FOR TK11-12 TK12: TK13: TK14:                                                                                                    | TX1: 413000D TX2: 0 TX3: 0 TX4: 0                                                                    | and the second second se | Amount              | 41200   |
| TTL VALUE:-KRV912600 BSR: OR(G FOP: S                                                                                                    | *EXCH TICKET*: TICKET NUMBER THRU TICKET NUMBER NO. CPNS<br>.29799041093990                          | Cash                                                                                                    | Allount             | 41500   |
| PAID TAXES       Amount         F1 / 28000BP T2 .20700TW T3 .34600YQ T4 .11600YR       Amount         F5                                                                                                    | TTL VALUE:-KRW912600 BSR: ORIG FOP:-S<br>*ORIG ISSUE*: TICKET NUMBER ORG/DES CITY DATE IATA CODE<br> | Form of Payment 2                                                                                                    |                     |         |
| 19 ·······                                                                                                    | PAID TAXES<br>11 -28000BP T2 -20700TW T3 -34600YQ T4 -11600YR<br>15T6                                | None Selected                                                                                                    | ✓ Amount            |         |
| U.S. PSGR FACILITY CHARGES<br>APT1 APT2 APT3 APT4                                                                                                    | 19 •                                                                                                 | Form of Payment 3                                                                                                    |                     |         |
| ORIG FOP: S Total to be collected: 41300<br>Amount Collected: 41300<br>Difference Remaining: 0                                                                                                    | U.S. PSGR FACILITY CHARGES<br>APT1                                                                   | None Selected                                                                                                    | Amount              |         |
| ORIG FOP: S Amount Collected: 41300<br>Difference Remaining: 0                                                                                                    |                                                                                                    | Total to be collected:                                                                                                    | 41300               |         |
| Difference Remaining: 0                                                                                                    | ORIG FOP: S                                                                                          | Amount Collected:                                                                                                    | <mark>4</mark> 1300 |         |
|                                                                                                    |                                                                                                    | Difference Remaining:                                                                                                    | 0                   |         |

- Origin FOP 에 현금이면 S, 카드면 카드 정보 자동 적용
- 만약 추가 금액 지불 수단을 Original FOP 에서 변경을 원하면
   "Use Original FOP" 앞에 체크박스를 해제 시 아래와 같이 지불수단 선택 가능

| xchange Screen Information:                                                                                                    |                                                                                                    |           |         |
|----------------------------------------------------------------------------------------------------|----------------------------------------------------------------------------------------------------|-----------|---------|
|                                                                                                    | TOTAL ADD C                                                                                                    | OLLECT KR | W 41300 |
| *EX **TICKET FOR**: CHOI/EUNMIMS PSGR 1/ 1<br>NEW FARE: TWD 22100 EQUIV:-KRW 912600<br>TX1: 413000D TX2: 0 TX3: 0 TX4: 0<br>*EXCH TICKET *: TICKET NUMBER THRU TICKET NUMBER NO. CPNS<br>.29799041093990 | Use Original FOP       Form of Payment 1       Cash       Cash       Credit Card       NONREFIFree Text)       F MS/Free Text)       Government Requisition       Invoice Number/Free Text) | Amount    | 41300   |
| - 재 확인 후 "CONTINUE" 클                                                                                                    | t릭                                                                                                    |           |         |
| utomated Exchanges 🛛 🗙                                                                                                    |                                                                                                    |           |         |
|                                                                                                    |                                                                                                    |           |         |
|                                                                                                    |                                                                                                    |           |         |
| - "OK" 클릭 시 재발행 완형                                                                                                    | 7                                                                                                    |           |         |

4. PNR 재확인

| N4GHMR/ | 82 SELI | NH N36  | 02820 A  | G 9999 | 99992 0 | BAUG |    |    |
|---------|---------|---------|----------|--------|---------|------|----|----|
| 1.1CHC  |         |         |          |        |         |      |    |    |
| 1. CI   |         | 09NOV   |          | HK1    | 0750    | 1115 | 0* | TU |
| 2. CI   |         | 16NOV   |          | HK1    | 1225    | 1410 | 0* | TU |
|         |         |         |          |        |         |      |    |    |
|         |         |         |          |        |         |      |    |    |
| DOCI-FR | REE TEX | T-ADT I | (RW4130) | 9 CHA  | NGE FEE |      |    |    |
|         |         |         |          |        |         |      |    |    |

-"DOCI (Document Itinerary Field)"에 Automated Exchanges 를 이용한 재발행 내용 업데이트 됨

### CASE 3. PENALTY-EMD-S 로 징수

1. PNR 조회

| 020C46/82 SELN | H N302820 A0 | G 99999992 | 18AUG |    |    |
|----------------|--------------|------------|-------|----|----|
| 1. BR 160 H    | 14NOV TPEICN | HK1 1515   | 1845  | 0* | SU |
| 2. BR 159 H    | 26NOV ICNTPE | HK1 1945   | 2140  | 0* | FR |

2. 항공사 재발행 수수료 규정 확인

| 16. PE | ENALTIES | 5   |      |     |          |  |
|--------|----------|-----|------|-----|----------|--|
| CHAN   | IGES     |     |      |     |          |  |
| A      | NY TIME  |     |      |     |          |  |
|        | CHARGE   | TWD | 1000 | FOR | REISSUE. |  |

3. Automated Exchanges 실행

♣1 단계 : 재발행 방법 선택 ♣

| 1241                                       |                     |                          |                           |                     |                                                                                                    | 10.5                               |                   |  |
|--------------------------------------------|---------------------|--------------------------|---------------------------|---------------------|----------------------------------------------------------------------------------------------------|------------------------------------|-------------------|--|
| O Price                                    | as Best<br>Ide Econ | Buy in same<br>omy Unbur | cabin (<br>Indled Fares   | Price as            | booked                                                                                                    | O Pric                             | e with no penalty |  |
| Passenger Inf                              | ormation            | n:                       |                           |                     |                                                                                                    |                                    |                   |  |
| NAME                                       | INMIMS              | PASSEN(                  | SER CODE                  | TICKET 1<br>6959904 | NUMBER<br>1207820                                                                                                    |                                    |                   |  |
| <u>T</u> icket Num<br>Passenger I          | ber 69<br>Descripti | 5990420782<br>on must ma | 20<br>atch PTC on         | original tic        | ket                                                                                                    | <u>v</u> iev<br><u>p</u> art       | N ORIGINAL TICKET |  |
| <u>D</u> escription                        | n AE                | )T - Adult 🗸 🗸 🗸         |                           |                     |                                                                                                    | Use PTC Only                       |                   |  |
| FLIGHT                                     | CLASS<br>H<br>H     | DATE<br>14NOV<br>26NOV   | ROUTE<br>TPEICN<br>ICNTPE | STATUS<br>HK<br>HK  |                                                                                                    | TIME<br>3:15 PM - 6<br>7:45 PM - 9 | :45 PM<br>:40 PM  |  |
| Change <u>F</u> ee<br>Collection Me        | ethod:              | Collect As               | EMD-S                     | ~                   |                                                                                                    |                                    |                   |  |
| Calc <u>u</u> lated Fa                     | res:                |                          |                           | v                   | •                                                                                                    |                                    |                   |  |
| Dublic / Drivet                            | e Fares:<br>for:    |                          |                           |                     | Ps <u>e</u> ud                                                                                                    | lo:                                | Account           |  |
| Search only                                |                     |                          |                           | $\sim$              | 5J1E                                                                                                    | $\sim$                             | ~                 |  |
| Search only<br>Public Fare                 | es only             |                          |                           |                     | 1                                                                                                    |                                    | L                 |  |
| Search only<br>Public Fare<br>Currency Ove | es only<br>rride:   |                          | Exemp                     | ot Taxes:           | Act of the second second secon |                                    | <u>li</u>         |  |

- Change Fee Collection Method 의 Collect As EMD-S 는 항공사에 따라서 자동 적용 혹은 자동 적용 안될 때 항공사 정책에 맞춰서 선택

The Official Partner appointed by Travelport in Korea. Travelport is a worldwide travel retail platform connecting buyers and sellers to deliver exceptional travel experiences.

| Automated             | Exchanges - Results                                                                                                    |                                                                         |           |                                     |                    |
|-----------------------|----------------------------------------------------------------------------------------------------|-------------------------------------------------------------------------|-----------|-------------------------------------|--------------------|
|                       | Old                                                                                                    | New                                                                     |           |                                     |                    |
| Intal Base /          | ADT TWD 25400 /EQV: KRW 1064900                                                                                                    | ADT TWD 25400 /EQV: KRV                                                 | V 1064900 | Total Add-Collect:                  | KRW NOADC          |
| QV Fare:              |                                                                                                    | ~                                                                       | ~         | Change Fee:<br>Taxes on Change Fee: | KRW 42000<br>KRW 0 |
|                       |                                                                                                    |                                                                         |           | Total Change Fee:                   | KRW 42000          |
| ax:                   | ADT KRW 107400                                                                                                    | ADT KRW 107400                                                          | ^         | Change Fee<br>Collection Method:    | COLLECT AS EMD-S   |
|                       |                                                                                                    | ~                                                                       | Y         | PCC/Account Code:                   | 5J1E               |
|                       |                                                                                                    |                                                                         |           | Rebook Segments:                    |                    |
| Priced As:            | BOOKED                                                                                                    | Waiver Applied:                                                         |           |                                     |                    |
| laggage<br>Allowance: | BAGGAGE ALLOWANCE<br>ADT<br>BR TPEICN 30K<br>1 CHGS MAY APPLY IF BAGS EXCEED<br>2 CHGS MAY APPLY IF BAGS EXCEED<br>VIEWTRIP.TRAVELPORT.COM/BAGGA<br>BR ICNTPE 30K<br>1 CHGS MAY APPLY IF BAGS EXCEED | TTL WT ALLOWANCE<br>TTL WT ALLOWANCE<br>SEPOLICY/BR<br>TTI WT ALLOWANCE |           |                                     |                    |
| Receive From:         |                                                                                                    |                                                                         |           | _                                   |                    |

#### 🐥 2 단계 : 자동 계산된 결과 확인 🐥

- Total Add-Collect : 항공사 수수료 자동 계산
- Change fee Collection Method : 1 단계에서 생성한 항공사의 수수료 징수 방법
- Received From 에 "P (Passenger) 입력 > 자동 계산된 결과 재확인 후 "CONTINUE" 클릭

#### ♣ 3 단계 : TMU 사항 입력 ♣

| Aut    | omated Exchanges   | - Exchange Issue ( | Confirmation        |             |         | × |
|--------|--------------------|--------------------|---------------------|-------------|---------|---|
|        |                    | Please             | proceed for Exchar  | ige         |         |   |
| Tick   | eting Modifiers:   |                    |                     |             |         |   |
| Γ      |                    |                    |                     |             |         |   |
| Ľ      |                    |                    |                     |             |         |   |
|        |                    | ISSUE <u>N</u> OW  |                     | ISSUE LATER |         |   |
| )<br>알 | · TMU 사항 기         | 재의 예시>             |                     |             |         |   |
| A      | utomated Exchange  | s - Exchange Issue | Confirmation        |             |         | × |
|        |                    | Pleas              | se proceed for Exch | ange        |         |   |
| Tie    | cketing Modifiers: |                    |                     |             |         |   |
|        | 70                 |                    |                     |             |         |   |
|        | 20                 |                    |                     |             |         |   |
|        |                    |                    |                     |             |         |   |
|        | Commission         |                    |                     | 피이히 자세      | 나라이려    | 1 |
| -      | Commission, I      | ourcode, Ende      | orsement 등          | 필요안 IMI     | 이 사양 입덕 |   |
| -      | ISSUE NOW :        | 즉시 발행 시 클          | 클릭                  |             |         |   |
| -      | ISSUE LATER :      | 추 후 발행 시           | 클릭                  |             |         |   |

The Official Partner appointed by Travelport in Korea. Travelport is a worldwide travel retail platform connecting buyers and sellers to deliver exceptional travel experiences.

#### 🐥 4 단계 : 최종확인 후 발권 🐥

| *EX **TICKET FOR**: CHOI/EUNMIMS PSGR 1/1                |  |
|----------------------------------------------------------|--|
| NEW FARE: TWD 25400 EQUIV: KRW 1064900                   |  |
| TX1: 0 TX2: 0 TX3: 0 TX4: 0                              |  |
| *EXCH TICKET*: TICKET NUMBER THRU TICKET NUMBER NO. CPNS |  |
| ·69599042078204 ·. · ·02                                 |  |
| COUPONS FOR TKT1:-12 TKT2: TKT3: TKT4:                   |  |
| TTL VALUE: KRW1064900 BSR: ORIG FOP: AX370000000000      |  |
| *ORIG ISSUE*: TICKET NUMBER ORG/DES CITY DATE IATA CODE  |  |
| · TPE/TPE ·SEL ·18AUG21 ·9999999                         |  |
|                                                          |  |
| PAID TAXES                                               |  |
| T1 ·28000BP T2 ·21000TW T3 ·35000YQ T4 ·23400YR          |  |
| T5 ·                                                     |  |
| T9 ·                                                     |  |
| T13·                                                     |  |
| T17·                                                     |  |
|                                                          |  |
| U.S. PSGR FACILITY CHARGES                               |  |
| APT1 ·· APT2 ·· APT3 ·· APT4 ··                          |  |
|                                                          |  |
|                                                          |  |
|                                                          |  |

- Origin FOP 에 현금이면 S, 카드면 카드 정보 자동으로 적용
- 재 확인 후 "CONTINUE" 클릭

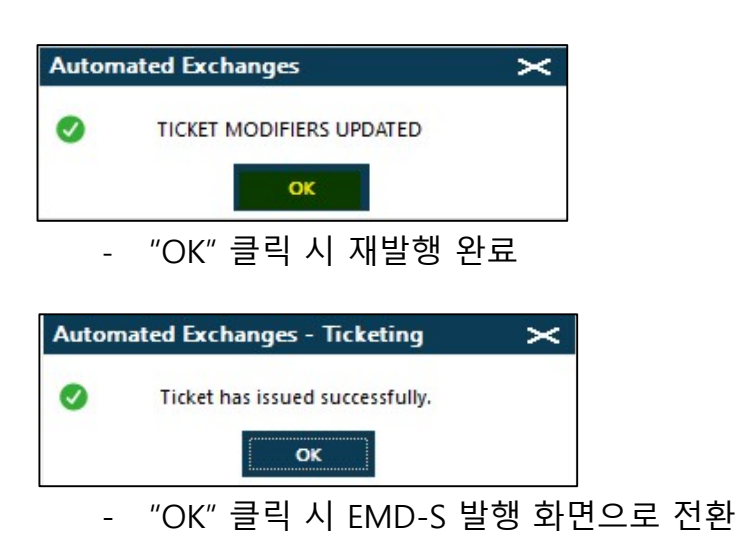

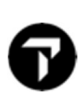

#### ♣ 5 단계 : EMD-S 발행 ♣

| issenger Detail            |                           |                                    |                                    |
|----------------------------|---------------------------|------------------------------------|------------------------------------|
| NAME<br>CHOI/EUNMIMS       | PASSENGER CODE<br>ADT     | OLD TICKET NUMBER<br>6959904207820 | NEW TICKET NUMBER<br>6959904207821 |
| VC Segment Detail<br>Name: | CHOI/EUNMIMS              |                                    | PTC: ADT                           |
| Carrier:                   | BR                        |                                    | RFI Code: D                        |
| Departure                  | TPE                       | RF                                 | I Sub Code: 98] V CODE LOOK        |
|                            |                           |                                    |                                    |
| Date:                      | 27NOV                     | Amount in Loca                     | al Currency: 42000                 |
| Date:<br>EMD Type:         | 27NOV<br>COLLECT FEES AND | Amount in Loca<br>CHARGES          | al Currency: 42000                 |

- EMD-S 발행에 필요한 모든 항목 자동으로 적용
- EMD-S 발행 금액 및 내용 확인 후 "OK" 클릭

|                              | Penalty                           | Fee Amount KRW 42000                                                     |                         |                        |
|------------------------------|-----------------------------------|--------------------------------------------------------------------------|-------------------------|------------------------|
| Name:<br>Related Ticket Numb | CHOI/EUNMIMS<br>er: 6959904207821 | Orig FOP: AX370000000000<br>FOP Details:                                 |                         |                        |
| ax Code1:                    | Tax Amount1:                      | Use Original Credit Card FOP<br>C Credit Card<br>Card Type: Card Number: | Expiry Date:<br>MM: YY: | Authorization<br>Code: |
| COMM: 0                      | Amount     Percentage             | Cheque/Check Cash OtherNONE SELECTE                                      | :D                      |                        |
|                              |                                   | O None                                                                   |                         |                        |
| Host Command:                | EMDI/SM3/IC69599042078            | 21/Z0/FS                                                                 |                         |                        |

- EMD-S 발행 금액확인
- EMD-S 발행 시 적용될 커미션 Percentage 클릭> COMM 에 "0" 입력
- EMD-S 발행 지불수단 입력
- Host Command 재확인 후 "OK" 클릭

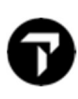

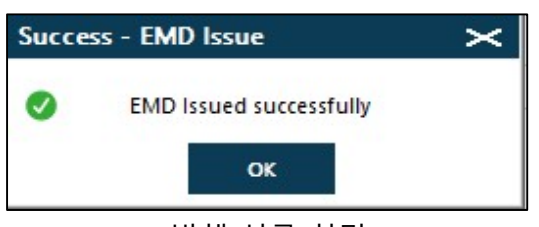

- EMD-S 발행 성공 화면
- "OK" 클릭 시 Service segment (SVC) 여정 삭제 혹은 유지에 대해 아래 화면 조회 "EXIT" 클릭하면 SVC 여정이 PNR 에 자동 추가

| VC SEGMEN     | IT DETAILS:   |              |               |             |                           |                                           |                                               |  |
|---------------|---------------|--------------|---------------|-------------|---------------------------|-------------------------------------------|-----------------------------------------------|--|
| SEG NO.<br>03 | CARRIER<br>BR | STATUS<br>HI | DATE<br>27NOV | CITY<br>TPE | RFI CODE/SUBCODE<br>D/98J | EMD INFORMATION<br>COLLECT FEES AND CHARG | ES/NM-1CHOI/EUNMIMS/6959991186940C1/42000/KRW |  |
|               |               | REF          | RESH          |             |                           | DELETE                                    | EXIT                                          |  |

#### 4. PNR 재확인

| ( | 9200 | 246/ | 2 SELI | ИН ИЗС  | 02820 AC | i 9999 | 99992  | 18AUG   |     |                |
|---|------|------|--------|---------|----------|--------|--------|---------|-----|----------------|
|   |      |      |        |         |          |        |        |         |     |                |
|   |      | BR   |        | 14NOV   |          | HK1    | 1515   | 1845    | 0*  | E SU           |
|   |      | BR   |        | 26NOV   |          | HK1    | 1945   | 2140    | 0*  | E FR           |
|   | з.   | SVC  | BR HI  | 1 TPE   | 27NOV-0  | )/983, | COLLE  | CT FEES | AND | CHARGES/NM-1CH |
|   |      | OI/E | UNMIM  | 5/69599 | 99118694 | 0C1/4  | 42000/ | KRW     |     |                |
|   |      |      |        |         |          |        |        |         |     |                |
|   | DOCI | -FRE | EE TEX | T-ADT I | (RW42006 | o cha  | NGE FE | E       |     |                |

- PNR 에 EMD-S 발행한 Service segment (SVC) 추가

-"DOCI (Document Itinerary Field)"에 Automated Exchanges 를 이용한 재발행 내용 업데이트 됨

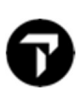

### CASE 4. TAX 금액 추가

1. PNR 조회

| 01CYZT/82 | SELNH    | N302820 A | G 9999999 | 2 13AUG |    |         |
|-----------|----------|-----------|-----------|---------|----|---------|
| 1. KE     | 26 ∪ 09F | EB SFOICN | HK1 233   | 0 *0530 | 0* | E WE/FR |
| 2. KE     | 25 ∪ 24F | EB ICNSFO | HK1 202   | 0 1355  | 0* | E TH    |

#### 2. 항공사 재발행 수수료 규정 확인

| 16. | PENALTIES           |           |     |          |  |  |  |
|-----|---------------------|-----------|-----|----------|--|--|--|
|     | CHANGES<br>ANY TIME |           |     |          |  |  |  |
|     | CHANGES             | PERMITTED | FOR | REISSUE. |  |  |  |

- 3. Automated Exchanges 실행
  - ♣1 단계 : 재발행 방법 선택 ♣

| -                           | 37       | 2007 BL       | 19-55       |                  |                                           |
|-----------------------------|----------|---------------|-------------|------------------|-------------------------------------------|
| O Pric                      | te as Be | st Buy in sam | e cabin (   | Price as booked  | <ul> <li>Price with no penalty</li> </ul> |
|                             | iude Ec  | onomy Unbu    | ndied Fares |                  |                                           |
| Passenger Ir                | nformat  | ion:          |             |                  |                                           |
| NAME                        |          | PASSEN        | GER CODE    | TICKET NUMBER    |                                           |
| 🛛 сноі/в                    | UNMIN    | IS ADT        |             | 1809904207816    |                                           |
|                             |          |               |             |                  |                                           |
| Ticket Nu                   | mber     | 18099042078   | 16          | ana matatati est |                                           |
| Passenge                    | r Descri | ption must m  | atch PTC on | original ticket  | PARTICIPATING CARRIERS                    |
| Descriptio                  | on       | ADT - Adult   |             | ~                | Use PTC Only                              |
| FLIGHT                      | CLAS     | S DATE        | ROUTE       | STATUS           | TIME                                      |
| KE 26                       | U        | 09FEB         | SFOICN      | нк               | 11:30 PM - 5:30 AM                        |
| Z KE 25                     | U        | 24FEB         | ICNSFO      | НК               | 8:20 PM - 1:55 PM                         |
|                             |          |               |             |                  |                                           |
| hange Fee<br>ollection M    | lethod   | Collect A     | s TAX       | ×                | Enter Tax Code: OD                        |
| alculated F                 | ares:    |               |             | ~                |                                           |
| ub <mark>lic / Priva</mark> | ate Fare | es:           |             |                  |                                           |
| Search on                   | ly for:  |               |             | Pseud            | do: Account                               |
| Public Fa                   | res only | y             |             | ✓ 5J1E           | ~ ~                                       |
| urrency Ov                  | erride:  |               | Exemp       | ot Taxes:        |                                           |
|                             | Code     |               | Tax1        | : 2:             | 3: 4:                                     |
| Currency                    | couc.    |               | 1.2566      |                  |                                           |

| utomated   | Exchanges - Results                       |                                  |                                           |                         |  |
|------------|-------------------------------------------|----------------------------------|-------------------------------------------|-------------------------|--|
|            | Old                                       | New                              |                                           |                         |  |
| tal Base / | ADT USD 855.00 /EQV: KRW 989100           | ADT USD 855.00 /EQV: KRW 1006300 | Total Add-Collect:                        | KRW 7700                |  |
| v rdre:    |                                           | v                                | Taxes on Change Fee:<br>Total Change Fee: | KRW 0<br>KRW 0<br>KRW 0 |  |
| c          | ADT KRW 464500                            | ADT KRW 472200                   | Change Fee<br>Collection Method:          | COLLECT AS TAX          |  |
|            |                                           | *                                | ✓ PCC/Account Code:                       | 5J1E                    |  |
|            |                                           | MODIFY TAXES                     | Rebook Segments:                          |                         |  |
| iced As:   | BOOKED                                    | Waiver Applied:                  |                                           |                         |  |
|            | BAGGAGE ALLOWANCE<br>ADT<br>KE SFOICN 2PC |                                  |                                           |                         |  |

- 재발행 수수료의 추가 금액이 아닌 Tax 금액 변동으로 Total Add-Collect 금액 확인 Tax Code 별 자세한 확인은 "MODIFY TAXES" 클릭하여 확인

| s - Add/Ker             | nove/Ignore I                                      | axes                                                                                                    |                                                                                                    | 2                                                                                                    |
|-------------------------|----------------------------------------------------|----------------------------------------------------------------------------------------------------|----------------------------------------------------------------------------------------------------|----------------------------------------------------------------------------------------------------|
| PASSENGER<br>ADULT      | DESCRIPTION                                        |                                                                                                    |                                                                                                    |                                                                                                    |
|                         | New Taxes:                                         |                                                                                                    |                                                                                                    |                                                                                                    |
|                         | Tax Code<br>AY<br>US<br>XA<br>XA<br>XY<br>YC<br>YR | Amount<br>100<br>800<br>100<br>200<br>100<br>6400                                                                         | Code:<br>Amount:<br>ADD                                                                                                    |                                                                                                    |
| Taxes                   |                                                    |                                                                                                    |                                                                                                    |                                                                                                    |
| to ignore<br><u>O</u> K | No                                                 | te: Untick N<br>CA <u>N</u> CEL                                                                                           | ew Tax to Delete                                                                                                    |                                                                                                    |
|                         | PASSENGER<br>ADULT                                 | PASSENGER DESCRIPTION<br>ADULT<br>New Taxes:<br>Tax Code<br>AY<br>US<br>XA<br>XY<br>VC<br>YR<br>Faxes<br>to ignore<br>Not | PASSENGER DESCRIPTION<br>ADULT<br>New Taxes:<br>Tax Code Amount<br>AY 100<br>AY 100<br>AY 100<br>US 800<br>XA 100<br>XA 100<br>XY 200<br>XA 100<br>XY 200<br>YR 6400<br>Faxes<br>to ignore Note : Untick N<br>QK CANCEL | Add/Remove/Ignore Taxes  PASSENGER DESCRIPTION ADULT  New Taxes: Tax Code Amount AY 100 AY 100 AY 100 V US 800 XA 100 XA 100 XA 100 XY 200 XA 100 XY 200 YR 6400 Amount: Amount: ADD  Faxes to ignore Note : Untick New Tax to Delete  OK CANCEL |

#### ♣ 3 단계 : TMU 사항 입력 ♣

| Automated Exchange   | itomated Exchanges - Exchange Issue Confirmation |                |  |  |  |  |  |  |
|----------------------|--------------------------------------------------|----------------|--|--|--|--|--|--|
|                      | Please procee                                    | d for Exchange |  |  |  |  |  |  |
| Ticketing Modifiers: |                                                  |                |  |  |  |  |  |  |
|                      |                                                  |                |  |  |  |  |  |  |
|                      |                                                  |                |  |  |  |  |  |  |
|                      |                                                  |                |  |  |  |  |  |  |
|                      | ISSUE <u>N</u> OW                                | ISSUE LATER    |  |  |  |  |  |  |

#### <추가할 TMU 사항 기재의 예시>

| Automated Exchanges - | Exchange Issue Confi | irmation         | × |
|-----------------------|----------------------|------------------|---|
|                       | Please proce         | eed for Exchange |   |
| Ticketing Modifiers:  |                      |                  |   |
| ZO                    |                      |                  |   |
| L                     |                      |                  |   |
|                       | ISSUE NOW            | ISSUE LATER      |   |

- Commission, Tourcode, Endorsement 등 필요한 TMU 사항 입력
- ISSUE NOW : 즉시 발행 시 클릭
- ISSUE LATER : 추 후 발행 시 클릭

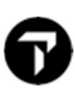

#### 🐥 4 단계 : 최종확인 후 발권 🐥

| xchange Screen Information:                                                                                                    |                                            |   |           |          |        |
|----------------------------------------------------------------------------------------------------|--------------------------------------------|---|-----------|----------|--------|
|                                                                                                    |                                            |   | OLLECT KR | W 7700   |        |
| *EX **TICKET FOR**: CHOI/EUNMIMS PSGR 1/ 1<br>NEW FARE: USD 855.00 EQUIV: KRW 1006300<br>TX1: 6400YR TX2: 100YC TX3: 200XY TX4: 1000XT        | Use Original FOP                           |   |           |          |        |
| *EXCH TICKET*: TICKET NUMBER THRU TICKET NUMBER NO. CPNS<br>.18099042078165                                                                   | Cash                                       | ~ | Amount    | 7700     |        |
| *ORIG ISSUE*: TICKET NUMBER ORG/DES CITY DATE IATA CODE<br>·                                                                                  | Form of Payment 2                          |   |           |          |        |
| ·<br>PAID TAXES<br>T1 ·28000·BP T2 ·6500·AY T3 ·44200·US T4 ·4600·XA<br>T5 ·8100XY T6 ·7000YC T7 ·2200YQ T8 ·358600YR<br>T9 ·5300XF T10T11T12 | None Selected                              | ~ | Amount    |          |        |
| T13                                                                                                    | Form of Payment 3                          |   |           |          |        |
| U.S. PSGR FACILITY CHARGES<br>APT1 ·SFO·4.50. APT2 ·· APT3 ·· APT4 · ·                                                                        | None Selected                              | ~ | Amount    |          | 12     |
|                                                                                                    | Total to be collected:                     | 7 | 700       |          |        |
| ORIG FOP: AX370000000000                                                                                                    | Amount Collected:<br>Difference Remaining: | 7 | 700<br>0  |          |        |
|                                                                                                    |                                            |   |           | CONTINUE | CANCEL |

- Origin FOP 에 현금이면 S, 카드면 카드 정보 자동으로 적용
- 재 확인 후 "CONTINUE" 클릭
- 만약 추가 금액 지불 수단을 Original FOP 에서 변경을 원하면 "Use Original FOP" 옆에 체크박스 클릭하면 선택 가능
- Total Add Collect 금액 확인 후 "CONTINUE" 클릭

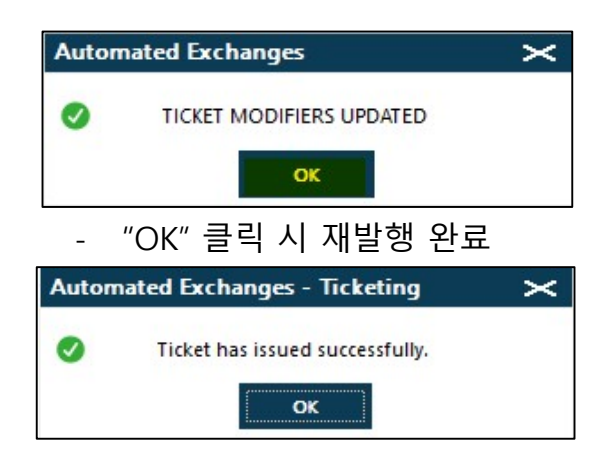

#### 4. PNR 재확인

| 010  | YZT/        | 2 SEL | NH NB     | 92820   | AG 999 | 999992 | 13AUG     |         |     |       |      |
|------|-------------|-------|-----------|---------|--------|--------|-----------|---------|-----|-------|------|
| π.   | KE          |       | 09FEB     |         | N HK1  | 2330   | *0530     | 0*      |     | WE/FR |      |
| 8.   | KE          |       | 24FEB     |         | 0 HK1  | 2020   | 1355      | 0*      |     | тн    |      |
| 1000 | -FRE        | ε τελ | CT-ADT    | KRWØ (  | CHANGE | FEE    |           |         |     |       |      |
| -"DC | )<br>CI (Do | ocume | nt Itiner | ary Fie | ld)"에  | Automa | ited Exch | anges 를 | 이용현 | 한 재발행 | 내용 업 |

The Official Partner appointed by Travelport in Korea. Travelport is a worldwide travel retail platform connecting buyers and sellers to deliver exceptional travel experiences.

데이트 됨

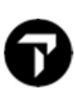

### CASE 5. ADDITIONAL + TAX 금액 추가

1. PNR 조회

| S96M35/8          | 2 SELNH               | N302820 AG | G 9999 | 99992 | 26JUL |    |         |
|-------------------|-----------------------|------------|--------|-------|-------|----|---------|
| 1.1CH01,<br>1. AC | /EUNMIMS<br>64 A 091  | DEC ICNYVR | HK1    | 1755  | 1030  | 0* | Е ТН    |
| 2. AC             | <mark>63</mark> ∟ 23I | DEC YVRICN | HK1    | 1200  | #1620 | 0* | E TH/FR |

#### 2. 항공사 재발행 수수료 규정 확인

| 16. | PENALTIES           |           |     |          |  |
|-----|---------------------|-----------|-----|----------|--|
|     | CHANGES<br>ANY TIME |           |     |          |  |
|     | CHANGES             | PERMITTED | FOR | REISSUE. |  |

3. Automated Exchanges 실행

♣1 단계 : 재발행 방법 선택 ♣

|                                                                                            | Excina                                                                     | nges - Etc                   | nange                  |                     |                |          |                   |
|--------------------------------------------------------------------------------------------|----------------------------------------------------------------------------|------------------------------|------------------------|---------------------|----------------|----------|-------------------|
| ○ Pric<br>□ Exc                                                                            | e as Bes<br>lude <mark>Ecc</mark>                                          | t Buy in same<br>pnomy Unbur | e cabin<br>ndled Fares | • Price as          | booked         | O Pric   | e with no penalty |
| Passenger Ir                                                                               | nformati                                                                   | on:                          |                        |                     |                |          |                   |
| NAME<br>Ø CHOI/E                                                                           | UNMIM                                                                      | PASSEN<br>S ADT              | GER CODE               | TICKET 1<br>0149904 | 109380         |          |                   |
| Ticket Nu<br>Passenger                                                                     | mber (                                                                     | 01499041093<br>otion must ma | 80<br>atch PTC or      | n original ticl     | cet            |          | W ORIGINAL TICKET |
| Descriptio                                                                                 | on [/                                                                      | ADT - Adult                  |                        |                     | ~              | Use      | PTC Only          |
| FLIGHT                                                                                     | CLASS                                                                      | DATE                         | ROUTE                  | STATUS              |                | TIME     | 10.70 444         |
| AC 63                                                                                      | L                                                                          | 23DEC                        | YVRICN                 | нк<br>нк            |                | 12:00 PM | - 4:20 PM         |
| AC 63 AC 63 AC 63 AC 63                                                                    | L<br>L                                                                     | Collect As                   | YVRICN                 | нк                  |                | 12:00 PM | - 4:20 PM         |
| Change Fee<br>Collection N<br>Calculated F<br>Public / Priva<br>Search on                  | L<br>Iethod:<br>ares:<br>ate Fare:<br>ly for:                              | Collect As<br>Collect As     | EMD-S                  | нк<br>нк<br>~       | Pseudo         | 12:00 PM | - 4:20 PM         |
| Change Fee<br>Collection N<br>Calculated F<br>Public / Priva<br>Search on<br>Public Fa     | A<br>L<br>fethod:<br>fares:<br>fares:<br>ly for:<br>res only               | Collect As                   | EMD-S                  | нк<br>нк<br>~<br>~  | Pseudo<br>5J1E | D:       | Account           |
| AC 64<br>AC 63<br>Collection N<br>Calculated F<br>Public / Priva<br>Search on<br>Public Fa | A<br>L<br>fethod:<br>'ares:<br>ate Fare:<br>ly for:<br>res only<br>erride: | OgDEC<br>23DEC               | EMD-S                  | HK<br>HK<br>~<br>~  | Pseudo<br>5J1E | 0:       | Account           |

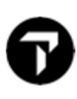

#### 🜲 2 단계 : 자동 계산된 결과 확인 🐥

| Automated                 | Exchanges - Results                                                                                                    |                                                                                                    |   |                                                          | ×                |
|---------------------------|----------------------------------------------------------------------------------------------------|----------------------------------------------------------------------------------------------------|---|----------------------------------------------------------|------------------|
|                           | Old                                                                                                    | New                                                                                                    |   |                                                          |                  |
| Rofes - Chicken - Mill    | ADT KRW 900000                                                                                                    | ADT KRW 975000                                                                                           | ~ | Total Add-Collect:                                       | KRW 90300        |
| Total Base /<br>EQV Fare: |                                                                                                    | ~                                                                                                    | 5 | Change Fee:<br>Taxes on Change Fee:<br>Total Change Fae: | KRW 0<br>KRW 0   |
| Tax:                      | ADT KRW 138300                                                                                                    | ADT KRW 153600                                                                                           | ^ | Change Fee<br>Collection Method:                         | COLLECT AS EMD-S |
|                           | -                                                                                                    | v .                                                                                                    | ~ | PCC/Account Code:                                        | 5J1E             |
|                           |                                                                                                    | MODIFY TAXES                                                                                             |   | Rebook Segments:                                         |                  |
| Priced As:                | BOOKED                                                                                                    | Waiver Applied:                                                                                          |   |                                                          |                  |
| Baggage<br>Allowance:     | BAGGAGE ALLOWANCE<br>ADT<br>AC ICNYVR 2PC<br>BAG 1 - NO FEE UPTOSOLB<br>BAG 2 - NO FEE UPTOSOLB<br>VIEWTRIP.TRAVELPORT.COM<br>AC YVRICN 2PC<br>BAG 1 - NO FFE UPTOSOLB | /23KG AND UPTO62LI/158LCM<br>/23KG AND UPTO62LI/158LCM<br>/BAGGAGEPOLICY/AC<br>/23KG AND UPTO62LI/158LCM |   |                                                          | ~                |
| Receive From:             | P                                                                                                    |                                                                                                    |   |                                                          |                  |
|                           | Geep Window on Top                                                                                                    |                                                                                                    |   | DETAIL                                                   | CANCEL           |

- Total Add-Collect 금액 확인
- 하단의 "DETAIL" 클릭 시 FARE 와 Tax Code 추가된 내역 자세히 확인 가능

#### <DETAIL 클릭 시 화면>

| CHOI/EUNMIMS         ADT         0149904109380           Passenger 1 of 1<br>Priced As:         BOOKED         Net Add-Collect:         KRW 90300           VCC/Account Code:         SJ1E         Total Refund:         Code           VCC/Account Code:         SJ1E         Total Add Collect:         KRW 90300           VCC/Account Code:         SJ1E         Total Add Collect:         KRW 90300           Valver Applied:         Change Fee:         KRW 0         KRW 0           Total Add Collect:         KRW 0         KRW 0         KRW 0           Valver Applied:         Old Ticket         New Ticket         KRW 0           ADT KRW 900000         ADT KRW 975000         ADT KRW 975000         ADT KRW 13300           Ase:         ADT KRW 13300         ADT KRW 153600         TAX BREAKDOW           SR:         Image Fee:         Image Fee:         KRW 0           SR:         Image Fee:         Image Fee:         KRW 0           SR:         Image Fee:         Image Fee:         Image Fee:         KRW 0           SR:         Image Fee:         Image Fee:         Image Fee:         KRW 0           SR:         Image Fee:         Image Fee:         Image Fee:         KRW 0           SR:         Imag                                                                                                    |    |
|----------------------------------------------------------------------------------------------------|----|
| Passenger 1 of 1       Net Add-Collect:       KRW 90300         Priced As:       BOOKED       Total Refund:       Total Refund:         VCC/Account Code:       SJ1E       Total Add Collect:       KRW 90300         Naiver Applied:       Total Add Collect:       KRW 90300         Change Fee:       Change Fee:       KRW 0         Collection Method:       COLLECT AS EMD-S       New Ticket         Old Ticket       New Ticket       New Ticket         ADT KRW 900000       ADT KRW 975000       ADT KRW 975000         As:       ADT KRW 138300       TAX BREAVDOW         SSR:       SSR:       Total Change Fee:         Sagagage Old:       2PC + 2PC       ZPC + 2PC         Sagagage New:       2PC + 2PC       ZPC + 2PC         Sare Basis Old:       ALXW02TG + ALXW02TG       ALXW02TG + LLXW02TG         Sare Construction Old:       SEL AC YVR403.80AC SEL403.81NUC807.61END ROE1114.39373       SEL AC YVR495.73AC SEL461.69NUC857.42END ROE1137.11905         NVB/NVA Old:       10DEC21 + 23DEC21 / 10DEC21 + 23DEC21       U9DEC21 + 23DEC21 / 09DEC21 + 23DEC21         WVR/NA New:       09DEC21 + 23DEC21 / 09DEC21 + 23DEC21       U9DEC21 + 23DEC21 / 09DEC21 + 23DEC21         Sindorsement Old:       NORRE 900000 KRW//CHGFEE       NORRE 9000000 KRW//CHGFEE       NORRE 90000                                                                                                    |    |
| Passenger 1 of 1         Priced As:       BOOKED         PCC/Account Code:       5J1E         Waiver Applied:       Total Refund:         Change Fee       Collect:       KRW 90300         Collection Method:       COLLECT AS EMD-S         Collection Method:       Collect AS EMD-S         Old Ticket       New Ticket         ADT KRW 900000       ADT KRW 975000         ADT KRW 138300       ADT KRW 138300         SSR:       ADT KRW 138300         SSR:       Saggage Old:         2PC + 2PC       Saggage Old:         2PC + 2PC       Saggage Old:         SPC + 2PC       Saggage Old:         SPC + 2PC       Saggage Old:         SPC + 2PC       Saggage Old:         SPC + 2PC       Saggage Old:         SPC + 2PC       Saggage Old:         SPC + 2PC       Saggage New:         2PC + 2PC       Saggage New:         SER - construction Old:       SEL AC YVR403.80AC SEL403.81NUC807.61END ROE1114.39373         Fare Basis New:       SEL AC YVR403.80AC SEL403.81NUC807.61END ROE1137.11905         NVB/NVA Old:       10DEC21 + 23DEC21 / 10DEC21 + 23DEC21         NVB/NVA Old:       10DEC21 + 23DEC21 / 10DEC21 + 23DEC21         Sel AC YVR395.73AC SE                                                                                                    |    |
| Dassenger 1 of 1         Priced As:       BOOKED         VEC/Account Code:       SJIE         Waiver Applied:       Total Refund:         Change Fee       KRW 90300         Collection Method:       COLLECT AS EMD-S         Old Ticket       ADT KRW 90000         Base / EQV Fare:       ADT KRW 90000         ADT KRW 138300       Total Change Fee:         SR:       Baggage Old:       2PC + 2PC         Baggage New:       2PC + 2PC         Fare Basis Old:       ALXW02TG + ALXW02TG         Fare Basis Old:       ALXW02TG + LLXW02TG         Fare Construction Old:       SEL AC YVR403.80AC SEL403.81NUC807.61END ROE1114.39373         Fare Construction New:       SEL AC YVR403.80AC SEL403.81NUC807.61END ROE1137.11905         NVB/NVA Old:       10DEC21 + 23DEC21 / 10DEC21 + 23DEC21         MVB/NVA New:       09DEC21 + 23DEC21 / 20DEC21 + 23DEC21         Endorsement Old:       NONREF 975000 KRW/CHGFEE                                                                                                    |    |
| Priced As:       BOOKED       Net Add-Collect:       KRW 90300         PCC/Account Code:       5J1E       Total Refund:       Total Refund:         Waiver Applied:       Image Fee       Total Add Collect:       KRW 90300         Change Fee       COLLECT AS EMD-S       Change Fee:       KRW 0         Collection Method:       Old Ticket       New Ticket       New Ticket         ADT KRW 900000       ADT KRW 975000       ADT KRW 975000       TAX BREAKDOW         Base / EQV Fare:       ADT KRW 138300       ADT KRW 136600       TAX BREAKDOW         BSR:       2PC + 2PC       2PC + 2PC       Total Change Fee:       TAX BREAKDOW         Baggage Old:       2PC + 2PC       2PC + 2PC       Total Change Fee:       Tax BREAKDOW         Fare Basis Old:       ALXW02TG + ALXW02TG       ALXW02TG + LLXW02TG       Total Change Fee:       Total Change Fee:         Fare Construction New:       SEL AC YVR403.80AC SEL403.81NUC807.61END ROE1114.39373       SEL AC YVR395.73AC SEL461.69NUC857.42END ROE1137.11905       Total Change Fee:       Total Change Fee:         NVB/NVA Old:       10DEC21 + 23DEC21 / 10DEC21 + 23DEC21       09DEC21 + 23DEC21 / 09DEC21 + 23DEC21       Total Change Fee:       Total Change Fee:       Total Change Fee:       Total Change Fee:       Total Change Fee:       Total Change Fee:       Total                                                                                                    |    |
| PCC/Account Code:       5J1E       Total Refund::       Image: Collect as EMD-S         Rebook Segments:       Collect AS EMD-S       Change Fee:       KRW 0         Collection Method:       Old Ticket       New Ticket       KRW 0         Base / EQV Fare:       ADT KRW 900000       ADT KRW 975000       ADT KRW 975000       Image: ADT KRW 138300       Image: ADT KRW 138300       Image: ADT KRW 138300       Image: ADT KRW 153600       Image: ADT KRW 138300       Image: ADT KRW 153600       Image: ADT KRW 153600       Image: ADT KRW 138300       Image: ADT KRW 153600       Image: ADT KRW 153600       Image: ADT KRW                                                                                                    |    |
| Waiver Applied:                                                                                                    |    |
| Rebook Segments:       Change Fee:<br>Taxes on Change Fee:<br>Total Change Fee:<br>Total |    |
| Change Fee<br>Collection Method:       COLLECT AS EMD-S         Image Fee<br>Collection Method:       Old Ticket         ADT KRW 900000       ADT KRW 975000         Image Fee:       ADT KRW 975000         Image Fee:       Image Fee:         Image Fee:       Image Fee:         Image Fee:       Image Fee:         Image Fee:       Image Fee:         Image Fee:       Image Fee:         Image Fee:       Image Fee:                                                                                                    |    |
| Collection Method:       Collection As EMD-S       Total Change Fee:       KRW 0         Base / EQV Fare:       ADT KRW 900000       New Ticket         ADT KRW 138300       ADT KRW 975000       ADT KRW 153600         BSR:       ADT KRW 138300       ADT KRW 153600       YAX BREAKDOW         Baggage Old:       2PC + 2PC       2PC + 2PC       Easis Old:       ALXW02TG + ALXW02TG         Fare Basis Old:       ALXW02TG + ALXW02TG       ALXW02TG + LLXW02TG       Easis Old:       Fare Construction Old:         Fare Construction Old:       SEL AC YVR403.80AC SEL403.81NUC807.61END ROE1114.39373       SEL AC YVR395.73AC SEL461.69NUC857.42END ROE1137.11905       SEL AC YVR395.73AC SEL461.69NUC857.42END ROE1137.11905         NVB/NVA Old:       10DEC21 + 23DEC21 / 10DEC21 + 23DEC21       OpdEC21 + 23DEC21 / 00DEC21 + 23DEC21       SEL AC YVR403.80X/CHGFEE         Endorsement Old:       NONREF 900000 KRW/CHGFEE       NONREF 975000 KRW/CHGFEE       NONREF 975000 KRW/CHGFEE                                                                                                    |    |
| Old Ticket       New Ticket         Base / EQV Fare:       ADT KRW 900000         ADT KRW 138300       ADT KRW 975000         Jax:       ADT KRW 138300         BSR:       ADT KRW 153600         Baggage Old:       2PC + 2PC         Baggage New:       2PC + 2PC         Fare Basis Old:       ALXW02TG + ALXW02TG         Fare Basis New:       ALXW02TG + LLXW02TG         Fare Construction Old:       SEL AC VVR403.80AC SEL403.81NUC807.61END ROE1114.39373         Fare Construction New:       SEL AC VVR403.80AC SEL403.81NUC857.42END ROE1137.11905         NVB/NVA Old:       10DEC21 + 23DEC21 / 10DEC21 + 23DEC21         NVB/NVA New:       09DEC21 + 23DEC21 / 09DEC21 + 23DEC21         Endorsement Old:       NORREF 900000 KRW/CHGFEE         Endorsement New:       NORREF 975000 KRW/CHGFEE                                                                                                    |    |
| Base / EQV Fare:       ADT KRW 900000       ADT KRW 975000         Fax:       ADT KRW 138300       ADT KRW 153600         Baggage Old:       2PC + 2PC         Baggage New:       2PC + 2PC         Fare Basis Old:       ALXW02TG + ALXW02TG         Fare Construction Old:       SEL AC YVR403.80AC SEL403.81NUC807.61END ROE1114.39373         Fare Construction New:       SEL AC YVR403.80AC SEL403.81NUC807.42END ROE1137.11905         NVB/NVA Old:       10DEC21 + 23DEC21 / 10DEC21 + 23DEC21         NVB/NVA New:       09DEC21 + 23DEC21 / 09DEC21 + 23DEC21         NONREF 900000 KRW/CHGFEE       NONREF 975000 KRW/CHGFEE                                                                                                    |    |
| Tax:       ADT KRW 138300       ADT KRW 153600       TAX BREAKDOW         BSR:       Baggage Old:       2PC + 2PC       2PC + 2PC         Baggage New:       2PC + 2PC       2PC + 2PC         Fare Basis Old:       ALXW02TG + ALXW02TG       4LXW02TG + ALXW02TG         Fare Construction Old:       SEL AC VVR403.80AC SEL403.81NUC807.61END ROE1114.39373       5EL AC VVR403.80AC SEL403.81NUC807.42END ROE1137.11905         NVB/NVA Old:       10DEC21 + 23DEC21 / 10DEC21 + 23DEC21       09DEC21 + 23DEC21 / 09DEC21 + 23DEC21         NVB/NVA New:       09DEC21 + 23DEC21 / 09DEC21 + 23DEC21       09DEC21 + 23DEC21 / 09DEC21 + 23DEC21         Endorsement Old:       NORREF 900000 KRW/CHGFEE       NONREF 975000 KRW/CHGFEE                                                                                                    |    |
| BSR:       2PC + 2PC         Baggage Old:       2PC + 2PC         Fare Basis Old:       ALXW02TG + ALXW02TG         Fare Basis New:       ALXW02TG + LLXW02TG         Fare Construction Old:       SEL AC YVR403.80AC SEL403.81NUC807.61END ROE1114.39373         Fare Construction New:       SEL AC YVR395.73AC SEL461.69NUC857.42END ROE1137.11905         NVB/NVA Old:       10DEC21 + 23DEC21 / 10DEC21 + 23DEC21         NVB/NVA New:       09DEC21 + 23DEC21 / 09DEC21 + 23DEC21         Endorsement Old:       NORREF 900000 KRW/CHGFEE         Endorsement New:       NORREF 975000 KRW/CHGFEE                                                                                                    | WN |
| Baggage Old:       2PC + 2PC         Baggage New:       2PC + 2PC         Fare Basis Old:       ALXW02TG + ALXW02TG         Fare Basis New:       ALXW02TG + LLXW02TG         Fare Construction Old:       SEL AC YVR403.80AC SEL403.81NUC807.61END ROE1114.39373         Fare Construction New:       SEL AC YVR395.73AC SEL461.69NUC857.42END ROE1137.11905         NVB/NVA Old:       10DEC21 + 23DEC21 / 10DEC21 + 23DEC21         09DEC21 + 23DEC21 / 09DEC21 + 23DEC21       09DEC21 + 23DEC21 / 09DEC21 + 23DEC21         Endorsement Old:       NORREF 900000 KRW/CHGFEE         Endorsement New:       NORREF 975000 KRW/CHGFEE                                                                                                    |    |
| Baggage New:     2PC + 2PC       Fare Basis Old:     ALXW02TG + ALXW02TG       Fare Basis New:     ALXW02TG + LLXW02TG       Fare Construction Old:     SEL AC YVR403.80AC SEL403.81NUC807.61END ROE1114.39373       Fare Construction New:     SEL AC YVR395.73AC SEL461.69NUC857.42END ROE1137.11905       NVE/NVA Old:     10DEC21 + 23DEC21 / 10DEC21 + 23DEC21       09DEC21 + 23DEC21 / 09DEC21 + 23DEC21     09DEC21 + 23DEC21 / 09DEC21 + 23DEC21       Endorsement Old:     NORREF 900000 KRW/CHGFEE       Endorsement New:     NORREF 975000 KRW/CHGFEE                                                                                                    |    |
| Fare Basis Old:       ALXW02TG + ALXW02TG         Fare Basis New:       ALXW02TG + LLXW02TG         Fare Construction Old:       SEL AC YVR403.80AC SEL403.81NUC807.61END ROE1114.39373         Fare Construction New:       SEL AC YVR395.73AC SEL461.69NUC857.42END ROE1137.11905         NVB/NVA Old:       10DEC21 + 23DEC21 / 10DEC21 + 23DEC21         09DEC21 + 23DEC21 / 09DEC21 + 23DEC21       09DEC21 + 23DEC21 / 09DEC21 + 23DEC21         Endorsement Old:       NORREF 900000 KRW/CHGFEE         NONREF 975000 KRW/CHGFEE       NORREF 975000 KRW/CHGFEE                                                                                                    |    |
| Fare Basis New:         ALXW02TG + LLXW02TG           Fare Construction Old:         SEL AC YVR403.80AC SEL403.81NUC807.61END ROE1114.39373           Fare Construction New:         SEL AC YVR395.73AC SEL461.69NUC857.42END ROE1137.11905           NVB/NVA Old:         10DEC21 + 23DEC21 / 10DEC21 + 23DEC21           NVB/NVA New:         09DEC21 + 23DEC21 / 09DEC21 + 23DEC21           Endorsement Old:         NONREF 900000 KRW/CHGFEE           Endorsement New:         NONREF 975000 KRW/CHGFEE                                                                                                    |    |
| Fare Construction Old:         SEL AC YVR403.80AC SEL403.81NUC807.61END ROE1114.39373           Fare Construction New:         SEL AC YVR395.73AC SEL461.69NUC857.42END ROE1137.11905           NVB/NVA Old:         10DEC21 + 23DEC21 / 10DEC21 + 23DEC21           09DEC21 + 23DEC21 / 09DEC21 + 23DEC21         09DEC21 + 23DEC21 / 09DEC21 + 23DEC21           Endorsement Old:         NORREF 900000 KRW/CHGFEE           Endorsement New:         NORREF 975000 KRW/CHGFEE                                                                                                    |    |
| Fare Construction Old:         SEL AC YVR403.80AC SEL403.81NUC807.61END ROE1114.39373           Fare Construction New:         SEL AC YVR395.73AC SEL461.69NUC857.42END ROE1137.11905           NVB/NVA Old:         10DEC21 + 23DEC21 / 10DEC21 + 23DEC21           09DEC21 + 23DEC21 / 09DEC21 + 23DEC21         09DEC21 + 23DEC21 / 09DEC21 + 23DEC21           Endorsement Old:         NORREF 900000 KRW/CHGFEE           Endorsement New:         NORREF 975000 KRW/CHGFEE                                                                                                    |    |
| NVB/NVA Old:         10DEC21 + 23DEC21 / 10DEC21 + 23DEC21           NVB/NVA New:         09DEC21 + 23DEC21 / 09DEC21 + 23DEC21           Endorsement Old:         NONREF 900000 KRW/CHGFEE           Endorsement New:         NONREF 975000 KRW/CHGFEE                                                                                                    |    |
| NVE/NVA Old:         10DEC21 + 23DEC21 / 10DEC21 + 23DEC21           NVB/NVA New:         09DEC21 + 23DEC21 / 09DEC21 + 23DEC21           Endorsement Old:         NONREF 900000 KRW/CHGFEE           Endorsement New:         NONREF 975000 KRW/CHGFEE                                                                                                    |    |
| NVE/NVA New:         09DEC21 + 23DEC21 / 09DEC21 + 23DEC21           Endorsement Old:         NONREF 900000 KRW/CHGFEE           NONREF 975000 KRW/CHGFEE         NONREF 975000 KRW/CHGFEE                                                                                                    |    |
| Endorsement Old:         NONREF 900000 KRW/CHGFEE           Endorsement New:         NONREF 975000 KRW/CHGFEE                                                                                                    |    |
| Endorsement New: NONREF 975000 KRW/CHGFEE                                                                                                    |    |
|                                                                                                    |    |
|                                                                                                    |    |

| Old Ticket Taxe | es:        | New Ticket Tax | es:    |
|-----------------|------------|----------------|--------|
|                 |            | Paid Taxes:    |        |
| Tax Code        | Amount     | Tax Code       | Amount |
| BP              | 28000      | BP             | 28000  |
| CA              | 23800      | CA             | 23800  |
| SQ              | 22900      | SQ             | 22900  |
| XG              | 1200       | XG             | 1200   |
| YQ              | 62400      | YQ             | 62400  |
| Refund Taxes:   |            | New Taxes:     |        |
| Tax Code        | Amount     | Tax Code       | Amount |
|                 |            | CA             | 400    |
|                 |            | SQ             | 500    |
|                 |            | YQ             | 14400  |
|                 |            | L              |        |
|                 | <u>c</u> u | DSE            |        |

#### <Tax Breakdown 클릭 시 화면>

#### ♣ 3 단계 : TMU 사항 입력 ♣

<

| Automated Exchange             | s - Exchange Issue Confir        | mation               | > |
|--------------------------------|----------------------------------|----------------------|---|
|                                | Please proce                     | ed for Exchange      |   |
| Ticketing Modifiers:           |                                  |                      |   |
|                                |                                  |                      |   |
|                                |                                  |                      | 2 |
|                                | ISSUE NOW                        | ISSUE LATER          |   |
| ·할 TMU 사항 기                    | ' 재의 예시>                         |                      |   |
| Automated Exchang              | es - Exchange Issue Conf         | firmation            |   |
|                                | Please proc                      | eed for Exchange     |   |
| Ticketing Modifiers:           |                                  |                      |   |
| ZO                             |                                  |                      |   |
|                                |                                  |                      |   |
|                                |                                  | ISSUE LATER          |   |
|                                |                                  |                      |   |
| - Commission,                  | Tourcode, Endorser               | ment 등 필요한 TMU 사항 입력 |   |
| - Commission,<br>- ISSUE NOW : | Tourcode, Endorser<br>즉시 발행 시 클릭 | ment 등 필요한 TMU 사항 입력 |   |

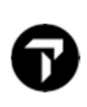

#### 🐥 4 단계 : 최종확인 후 발권 🐥

| xchange Screen Information:                                                                                                    |                                                                      |                     |          |        |
|----------------------------------------------------------------------------------------------------|----------------------------------------------------------------------|---------------------|----------|--------|
| *EX **TICKET FOR**: CHOI/EUNMIMS PSGR 1/1<br>NEW FARE: KRW 975000 EQUIV:                                                                             | TOTAL<br>Use Original FOP<br>Form of Payment 1                       | ADD COLLECT KR      | W 90300  |        |
| <ul> <li>TX1: 400CA TX2: 500SQ TX3: 14400YQ TX4: 0</li> <li>*EXCH TICKET*: TICKET NUMBER THRU TICKET NUMBER NO. CPNS<br/>01499041093804 ·,</li></ul> | Cash                                                                 | Amount              | 90300    |        |
| *ORIG ISSUE*: TICKET NUMBER ORG/DES CITY DATE IATA CODE<br>01499041093793 (ICN/ICN /SEL /26JUL21 /9999999)                                           | Form of Payment 2                                                    | ✓ Amount            |          |        |
| T1 ·28000·BP T2 ·23800·CA T3 ·22900·SQ T4 ·1200·XG<br>T5 ·62400·YQ T6 ·                                                                              | Form of Payment 3                                                    |                     |          |        |
| U.S. PSGR FACILITY CHARGES<br>APT1                                                                                                    | None Selected                                                        | ✓ Amount            |          |        |
| ORIG FOP:                                                                                                    | Total to be collected:<br>Amount Collected:<br>Difference Remaining: | 90300<br>90300<br>0 |          |        |
|                                                                                                    | Difference Remaining:                                                | 0                   | CONTINUE | CANCEL |

- Origin FOP 에 현금이면 S, 카드면 카드 정보 자동으로 적용
- 재 확인 후 "CONTINUE" 클릭
- 만약 추가 금액 지불 수단을 Original FOP 에서 변경을 원하면 "Use Original FOP" 옆에 체크박스 클릭하면 선택 가능
- Total Add Collect 금액 확인 후 "CONTINUE" 클릭

| Auto | mated Exchanges                 | Х |
|------|---------------------------------|---|
| 0    | TICKET MODIFIERS UPDATED        |   |
|      | ОК                              |   |
| -    | "OK" 클릭 시 재발행 완료                |   |
| Auto | mated Exchanges - Ticketing     | × |
| 0    | Ticket has issued successfully. |   |

#### 4. PNR 재확인

| S96M35/  | SELNH          | N302820              | AG 999           | 999992       | 26JUL         |          |             |
|----------|----------------|----------------------|------------------|--------------|---------------|----------|-------------|
| AC       | 64 09<br>68 23 | DEC TONY<br>DEC YVRT | VR HK1<br>CN HK1 | 1755<br>1200 | 1030<br>#1620 | 0*<br>0* | TH<br>TH/FR |
| DOCT-FRE | E TEXT-A       | DT KRWØ              | CHANGE           | FEE          |               |          |             |

-"DOCI (Document Itinerary Field)"에 Automated Exchanges 를 이용한 재발행 내용 업데이트 됨

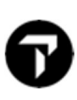

### **CASE 6. MULTIPLE PASSENGER TYPE**

1. PNR 조회

| 02BCSC/32 SELNH | N302820 AG 9999 | 99992 20AUG | 1012000 |    |
|-----------------|-----------------|-------------|---------|----|
| 1. KE 703 E 22  | MAR ICNNRT HK2  | 0955 1220   | 0*      | TU |
| 2. KE 706 E 03  | APR NRTICN HK2  | 0920 1145   | 0*      | SU |

#### 2. 항공사 재발행 수수료 규정 확인

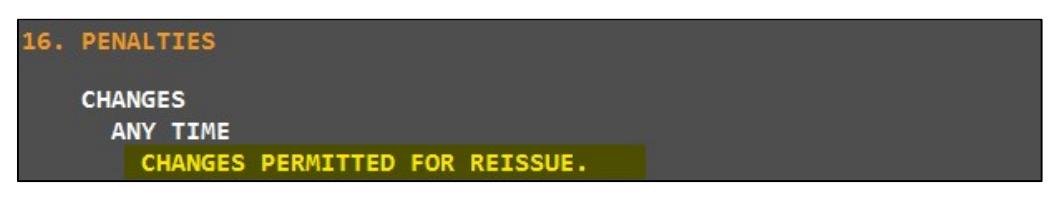

3. Automated Exchanges 실행

♣1 단계 : 재발행 방법 선택 ♣

|                                                                                                    | Best Buy<br>Econom                 | in same<br>y Unbun     | cabin<br>dled Fares       | Price as t                 | ooked                           | Price with no penalty                            |
|----------------------------------------------------------------------------------------------------|------------------------------------|------------------------|---------------------------|----------------------------|---------------------------------|--------------------------------------------------|
| Passenger Infor                                                                                           | nation:                            |                        |                           |                            |                                 |                                                  |
| NAME<br>CHOI/EUNI                                                                                         | AIMS<br>AEMSTR                     | PASSE<br>ADT<br>CNN    | NGER COD                  | DE TICKE<br>18099<br>18099 | T NUMBE<br>04207838<br>04207839 | R<br>3                                           |
| Ticket Numbe<br>Passenger De                                                                              | r 18099<br>scription               | 0420783<br>must ma     | 8<br>tch PTC on           | original tick              | et                              | VIEW ORIGINAL TICKET                             |
| Description                                                                                               | ADT -                              | Adult                  |                           |                            | $\sim$                          | Use PTC Only                                     |
| FLIGHT CL                                                                                                 | ASS E                              | )ATE<br>12MAR<br>13APR | ROUTE<br>ICNNRT<br>NRTICN | STATUS<br>HK<br>HK         |                                 | TIME<br>9:55 AM - 12:20 PM<br>9:20 AM - 11:45 AM |
|                                                                                                    |                                    |                        |                           |                            |                                 |                                                  |
| Change Fee                                                                                                | od: Co                             | ollect As              | ТАХ                       | Ŷ                          | Er                              | iter Tax Code: OD                                |
| Change Fee<br>Collection Meth                                                                             | od: Ci                             | ollect As              | TAX                       | ~                          | Er                              | iter Tax Code: OD                                |
| Change Fee<br>Collection Meth<br>Calculated Fares<br>Public / Private F<br>Search only fo                 | od; Co<br>;<br>ares:<br>r;         | ollect As              | TAX                       | v                          | Er                              | nter Tax Code: OD                                |
| Change Fee<br>Collection Meth<br>Calculated Fares<br>Public / Private F<br>Search only fo<br>Public Fares | od; Co<br>;<br>ares:<br>r:<br>pnly | ollect As              | TAX                       | *<br>*                     | Pseudo<br>5J1E                  | nter Tax Code: OD<br>OD<br>O: Account            |

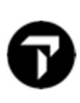

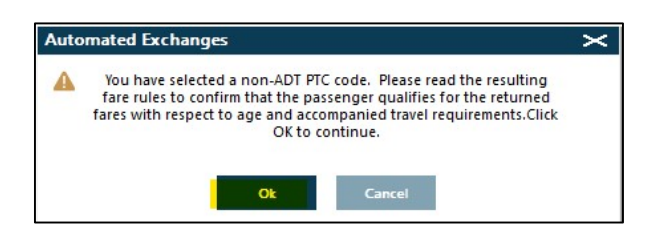

- 에러반응이 아니며, 성인이 아닌 승객이 있으니 계산되는 결과를 확인하라는 Alert 계속 진행위해 "OK" 클릭

#### 🐥 2 단계 : 자동 계산된 결과

| Automated I           | Exchanges - Results                                                                                                    |                                                                          |    |                                                          | ×                       |
|-----------------------|----------------------------------------------------------------------------------------------------|--------------------------------------------------------------------------|----|----------------------------------------------------------|-------------------------|
|                       | Old                                                                                                    | N                                                                        | ew |                                                          |                         |
| Total Base /          | ADT KRW 400000<br>CNN KRW 300000                                                                                                    | ADT KRW 400000<br>CNN KRW 300000                                         | ^  | Total Add-Collect:                                       | KRW NOADC               |
| EQV Fare:             |                                                                                                    | ~                                                                        | ~  | Change Fee:<br>Taxes on Change Fee:<br>Total Change Fee: | KRW 0<br>KRW 0<br>KRW 0 |
| Tax:                  | ADT KRW 88800<br>CNN KRW 77500                                                                                                    | ADT KRW 88800<br>CNN KRW 77500                                           | ~  | Change Fee<br>Collection Method:                         | COLLECT AS TAX          |
|                       |                                                                                                    | ¥                                                                        | ~  | PCC/Account Code:                                        | 5J1E                    |
|                       |                                                                                                    | MODIFY TAXES                                                             |    | Rebook Segments:                                         |                         |
| Priced As:            | BOOKED                                                                                                    | Waiver Applied:                                                          |    |                                                          |                         |
| Baggage<br>Allowance: | BAGGAGE ALLOWANCE<br>ADT<br>KE ICNNRT 1PC<br>BAG 1 - NO FEE UPTO50LB/23<br>BAG 2 - 70000 KRW UPTO50U<br>VIEWTRIP.TRAVELPORT.COM/BJ<br>KE NRTICN 1PC | IKG AND UPTO62LI/158LCM<br>B/23KG AND UPTO62LI/158LCM<br>AGGAGEPOLICV/KE |    |                                                          | ^                       |
|                       | BAG T - NO FEE OPTOSOLB/2                                                                                                    | KG AND OPTOBZER FARCAL                                                   |    |                                                          |                         |
| Receive From:         | P                                                                                                    |                                                                          |    |                                                          |                         |
| C Ke                  | eep Window on Top                                                                                                    |                                                                          |    | DETAIL                                                   | CANCEL                  |

- Total Add-Collect 금액 확인
- 성인과 소아에 대해 각각 요금 계산된 내역에 대해 확인 다음단계 진행을 위해 "CONTINUE" 클릭

#### ♣ 3 단계 : TMU 사항 입력 ♣

<추가할 TMU 사항 기재의 예시>

| Autom     | ated Exchanges - Exchange Issue Confirmation | ]    |    |
|-----------|----------------------------------------------|------|----|
|           | Please proceed for Exchange                  |      |    |
| Ticketing | g Modifiers:                                 |      |    |
| ZO        |                                              |      |    |
|           |                                              |      |    |
|           | ISSUE <u>N</u> OW ISSUE LATER                |      |    |
| -         | Commission, Tourcode, Endorsement 등 필요한 TM   | U 사항 | 입력 |
| -         | ISSUE NOW : 즉시 발행 시 클릭                       |      |    |
| -         | ISSUE LATER : 추 후 발행 시 클릭                    |      |    |

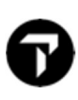

#### 🐥 4 단계 : 최종확인 후 발권 🐥

| tomated Exchanges - Even Exchange                         |  |
|-----------------------------------------------------------|--|
| xchange Screen Information:                               |  |
| *EX **TICKET FOR**: CHOI/EUNMIMS PSGR 1/ 1                |  |
| NEW FARE: KRW 400000 EQUIV:                               |  |
| TX1: 0 TX2: 0 TX3: 0 TX4: 0                               |  |
| *EXCH TICKET *: TICKET NUMBER THRU TICKET NUMBER NO. CPNS |  |
| ·18099042078386 ·. ·                                      |  |
| COUPONS FOR TKT1:-12 TKT2: TKT3: TKT4:                    |  |
| TTL VALUE: KRW400000 BSR: ORIG FOP: .S                    |  |
| *ORIG ISSUE*: TICKET NUMBER ORG/DES CITY DATE IATA CODE   |  |
| ·                                                         |  |
|                                                           |  |
| PAID TAXES                                                |  |
| T1 ·28000·BP T2 ·5700·OI T3 ·22800·SW T4 ·10700·TK        |  |
| T5 ·21600·YR T6 · T7 ·                                    |  |
| T9 ·                                                      |  |
| T13·                                                      |  |
| T17                                                       |  |
|                                                           |  |
|                                                           |  |
|                                                           |  |
|                                                           |  |
| DRIG FOP: S                                               |  |
|                                                           |  |
|                                                           |  |
|                                                           |  |

- Origin FOP 에 현금이면 S, 카드면 카드 정보 자동으로 적용
- 재 확인 후 "CONTINUE" 클릭
- 만약 추가 금액 지불 수단을 Original FOP 에서 변경을 원하면 "Use Original FOP" 옆에 체크박스 클릭하면 선택 가능
- Total Add Collect 금액 확인 후 "CONTINUE" 클릭

| Auto | omated Exchanges 🛛 🗙            |   |
|------|---------------------------------|---|
| 0    | TICKET MODIFIERS UPDATED        |   |
|      | ок                              |   |
| -    | "OK" 클릭                         |   |
| -    | "OK' 클릭 시 재발행 완료                |   |
| Aut  | tomated Exchanges - Ticketing   | × |
| 0    | Ticket has issued successfully. |   |

#### 4. PNR 재확인

| 02BCSC/        | SELNH N3                   | 02820 AG 99 | 9999992          | 20AUG        | emard 2  |              |
|----------------|----------------------------|-------------|------------------|--------------|----------|--------------|
| 1. КЕ<br>2. КЕ | 703 C 22MAR<br>706 03APR   | ICNNRT HR   | 2 0955<br>2 0920 | 1220<br>1145 | 0*<br>0* | E TU<br>E SU |
| DOCI-FR        | EE TEXT-ADT<br>EE TEXT-CNN | KRWØ CHANG  | E FEE<br>E FEE   |              |          |              |

-"DOCI (Document Itinerary Field)" 에 Automated Exchanges 를 이용한 재발행 내용 업데이트 됨

The Official Partner appointed by Travelport in Korea. Travelport is a worldwide travel retail platform connecting buyers and sellers to deliver exceptional travel experiences.

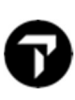

### **CASE 7. MULTIPLE PASSENGER**

1. PNR 조회

| 02BTTS/ | SELNH    | N302820 AC | G 99999992 | 20AUG |    |         |
|---------|----------|------------|------------|-------|----|---------|
| 1. LH   | 712 K 22 | MAR FRAICN | HK2 1735   | #1155 | 0* | E TU/WE |
| 2. LH   | 713 K 05 |            | HK2 1425   | 1850  | 0* | E TU    |

2. 항공사 재발행 수수료 규정 확인

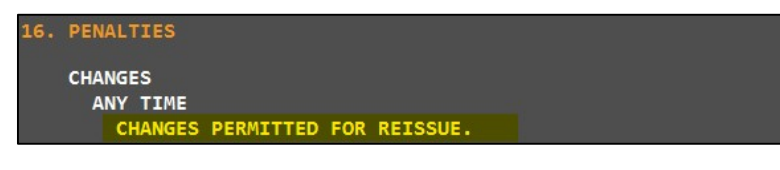

- 3. Automated Exchanges 실행
  - ♣1 단계 : 재발행 방법 선택 ♣

| O Flice as b                                                                                                    | est Buy in same                           | e cabin (   | Price as booked                | O Price with no penalty |  |  |
|----------------------------------------------------------------------------------------------------|-------------------------------------------|-------------|--------------------------------|-------------------------|--|--|
| Exclude E                                                                                                    | conomy Unbu                               | ndled Fares |                                |                         |  |  |
| Passenger Informa                                                                                                    | ation:                                    |             |                                |                         |  |  |
| NAME                                                                                                    | PASSEN                                    | IGER CODE   | TICKET NUMBER                  |                         |  |  |
| CHOI/EUNMI                                                                                                    | MS ADT<br>MR ADT                          |             | 2209904207842<br>2209904207843 |                         |  |  |
| <u>T</u> icket Number                                                                                                    | 22099042078                               | 42          |                                | VIEW ORIGINAL TICKET    |  |  |
| Passenger Desc                                                                                                    | ription must m                            | atch PTC on | original ticket                | PARTICIPATING CARRIERS  |  |  |
| Description                                                                                                    | ADI - Adult                               |             |                                |                         |  |  |
| FLIGHT CLAS                                                                                                    | SS DATE                                   | ROUTE       | STATUS                         | TIME                    |  |  |
| 🗹 LH 712 K                                                                                                    | 22MAR                                     | FRAICN      | нк                             | 5:35 PM - 11:55 AM      |  |  |
|                                                                                                    |                                           |             |                                |                         |  |  |
|                                                                                                    |                                           |             |                                |                         |  |  |
| hange <u>F</u> ee<br>follection Method                                                                                                    | f; Collect A                              | s EMD-S     | ×                              |                         |  |  |
| hange <u>F</u> ee<br>collection Methor<br>calc <u>u</u> lated Fares:                                                                                     | <mark>j:</mark> Collect A                 | EMD-S       | ×                              |                         |  |  |
| hange <u>F</u> ee<br>Collection Method<br>Calc <u>u</u> lated Fares:<br>Public / Private Far                                                             | <mark>d: Collect A</mark>                 | s EMD-S     | ×                              |                         |  |  |
| Change <u>F</u> ee<br>Collection Method<br>Calc <u>u</u> lated Fares:<br>Public / Private Far<br>Search only for:                                        | <mark>d; Collect A</mark><br>res:         | s EMD-S     | →<br>→<br>Ps <u>e</u> ud       | o: <u>A</u> ccount      |  |  |
| Change <u>Fee</u><br>Collection Method<br>Calculated Fares:<br>Public / Private Far<br>Search only for:<br>Public Fares or                               | d;<br>Collect A<br>res:                   | s EMD-S     | Psgud<br>V<br>SJ1E             | o: <u>A</u> ccount      |  |  |
| Change <u>Fee</u><br>Collection Method<br>Calc <u>u</u> lated Fares:<br>Public / Private Far<br>Search only for:<br>Public Fares or<br>Currency Override | <mark>d: Collect Ar</mark><br>res:<br>Ity | s EMD-S     | Psgud<br>Y SJ1E<br>Dt Taxes:   | o: <u>A</u> ccount      |  |  |

#### 🐥 2 단계 : 자동 계산된 결과

| Automated                               | Exchanges - Results                                                                                                    |                                                                                   |         |                                                          |                         | × |
|-----------------------------------------|----------------------------------------------------------------------------------------------------|-----------------------------------------------------------------------------------|---------|----------------------------------------------------------|-------------------------|---|
|                                         | Old                                                                                                    | New                                                                               | 10      |                                                          |                         |   |
| 100000000000000000000000000000000000000 | ADT EUR 532.00 /EQV: KRW 730200                                                                                                    | ADT EUR 532.00 /EQV: KRW 73020                                                    | 0 ^     | Total Add-Collect:                                       | KRW NOADC               |   |
| Total Base /<br>EQV Fare:               |                                                                                                    | ~                                                                                 | ~       | Change Fee:<br>Taxes on Change Fee:<br>Total Change Fee: | KRW 0<br>KRW 0<br>KRW 0 |   |
| Tax:                                    | ADT KRW 1379000                                                                                                    | ADT KRW 1326800                                                                   | ^       | Change Fee<br>Collection Method:                         | COLLECT AS EMD-S        |   |
|                                         |                                                                                                    | ×                                                                                 | ~       | PCC/Account Code:                                        | 5J1E                    |   |
|                                         |                                                                                                    |                                                                                   |         | Rebook Segments:                                         |                         |   |
| Priced As:                              | BOOKED                                                                                                    | Waiver Applied:                                                                   |         |                                                          |                         |   |
| Baggage<br>Allowance:                   | BAGGAGE ALLOWANCE<br>ADT<br>LH FRAICN 1PC<br>BAG 1 - NO FEE UPTO50LB/23KG AI<br>BAG 2 - 250.00 EUR UPTO50LB/23K<br>VIEWTRIP.TRAVELPORT.COM/BAGGA<br>LH ICNFRA 1PC<br>BAG 1 - NO FFF UPTO50LB/23KG AI | ND UPTO62LI/158LCM<br>G AND UPTO62LI/158LCM<br>GEPOLICY/LH<br>ND UPTO62LI/158I CM |         |                                                          |                         | < |
| Receive From:                           | P                                                                                                    |                                                                                   |         |                                                          |                         |   |
| □ k                                     | Keep Window on Top                                                                                                    | <u>_</u>                                                                          | ONTINUE | DETAIL                                                   | CANCE                   | L |

- Total Add-Collect 금액 확인
- Receive Form 에 P (Passenger) 입력 후 다음단계 진행을 위해 "CONTINUE" 클릭

#### ♣ 3 단계 : TMU 사항 입력 ♣

#### <추가할 TMU 사항 기재의 예시>

| Automated Exchanges - Exchange Issue Confirmation | Х |
|---------------------------------------------------|---|
| Please proceed for Exchange                       |   |
| Ticketing Modifiers:                              |   |
| Z0/TCKR2589                                       |   |
|                                                   |   |
|                                                   |   |

- Commission, Tourcode, Endorsement 등 필요한 TMU 사항 입력
- ISSUE NOW : 즉시 발행 시 클릭
- ISSUE LATER : 추 후 발행 시 클릭

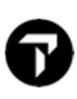

#### 🐥 4 단계 : 최종확인 후 발권 🐥

| mated Exchanges - Even Exchange                                           |  |
|---------------------------------------------------------------------------|--|
| nange Screen Information:                                                 |  |
| X **TICKET EOR**: CHOI/EUNMIMS PSGR 1/ 1                                  |  |
| IEW FARE: EUR 266.00 EOUIV: KRW 365100                                    |  |
| 1: 0 TX2: 0 TX3: 0 TX4: 0                                                 |  |
| CCH TICKET*: TICKET NUMBER THRU TICKET NUMBER NO. CPNS<br>-22099042078422 |  |
| OUPONS FOR TKT1:-12 TKT2: TKT3: TKT4:                                     |  |
| IL VALUE: KRW365100 BSR: ORIG FOP: .S                                     |  |
| DRIG ISSUE*: TICKET NUMBER ORG/DES CITY DATE IATA CODE<br>                |  |
| ID TAXES                                                                  |  |
| ·28000BP T2 ·13700DE T3 ·80700OY T4 ·46800RA                              |  |
| -494200YQ T6 T7                                                           |  |
| ·                                                                         |  |
| 3                                                                         |  |
| 7·                                                                        |  |
| S. PSGR FACILITY CHARGES                                                  |  |
| T1 APT2 APT3 APT4                                                         |  |
|                                                                           |  |
| G FOP: S                                                                  |  |
| CONTINUE CANCEL                                                           |  |

- 첫번째 승객의 Exchange 정보가 조회 됨
- Origin FOP 에 현금이면 S, 카드면 카드 정보 자동으로 적용
- 재 확인 후 "CONTINUE" 클릭

| Autom | nated Exchanges          | × |
|-------|--------------------------|---|
| 0     | TICKET MODIFIERS UPDATED |   |
|       | ОК                       |   |

- "OK" 클릭 시 두번째 승객의 Exchange 정보가 조회 됨

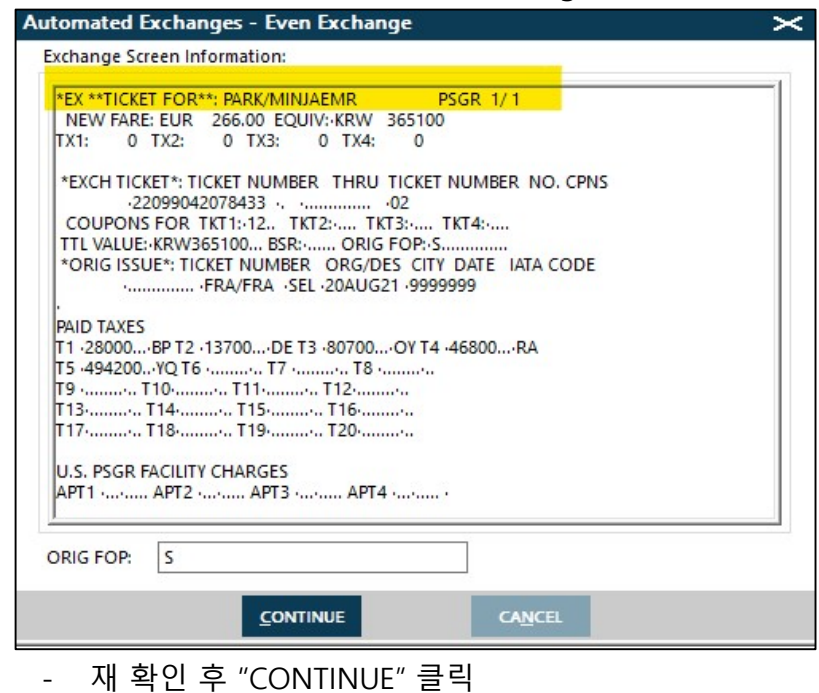

The Official Partner appointed by Travelport in Korea. Travelport is a worldwide travel retail platform connecting buyers and sellers to deliver exceptional travel experiences.

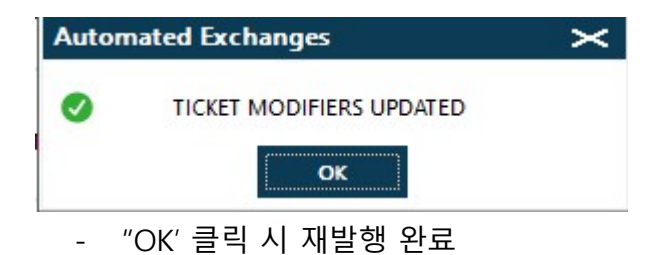

| 02B | rts/ | SEL | .NH N36       | 92820 AG | 999 | 99992 | 20AUG |    |     |      |
|-----|------|-----|---------------|----------|-----|-------|-------|----|-----|------|
|     | LH   |     | 22MAR         |          | HK2 | 1735  | #1155 | 0* | ЕТ  | U/WE |
|     | LH   |     | <b>Ø</b> 5APR |          | HK2 | 1425  | 1850  | 0* | E T | U    |

-"DOCI (Document Itinerary Field)" 에 Automated Exchanges 를 이용한 재발행 내용 업데이트 됨

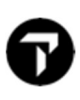

### **CASE 8. NEW PNR REISSUE**

1. PNR 조회

| 02N6T5/32 SELNH | N302820 AG 9999 | 99992 23AUG |      |    |
|-----------------|-----------------|-------------|------|----|
| 1. BR 170 H 12  | MAR TPEICN HK1  | 0655 1020   | 0* E | SA |
| 2. BR 169 H 23  | MAR ICNTPE HK1  | 1140 1330   | 0* E | WE |

#### 2. Automated Exchanges 실행

#### ♣1 단계 : 재발행 방법 선택 ♣

|                                                                                                    |                |            | 0              |        | 0                      |                                 |                 |                   |               |                        | _       |            |                 |
|----------------------------------------------------------------------------------------------------|----------------|------------|----------------|--------|------------------------|---------------------------------|-----------------|-------------------|---------------|------------------------|---------|------------|-----------------|
| Frice as best buy in same cabin     Price as booked     Price with no penalty     Economy Unbundled Fares |                |            |                |        |                        |                                 | Price as Be     | st Buy in same    | cabin         | Price as bo            | oked (  | ) Price w  | vith no penalty |
| Passenger Informatio                                                                                      | n:             | area rares |                |        |                        | Exclude Economy Unbundled Fares |                 |                   |               |                        |         |            |                 |
| ussenger monitatio                                                                                        |                |            |                |        |                        | Passenge                        | rintormat       | tion:             |               |                        |         |            |                 |
| NAME PASSE                                                                                                | TICKET NUM     | ИBER       |                |        |                        | NAME                            | PAS:<br>ADT     | SENGER CODE       | TICKE<br>6959 | ET NUMBER<br>904207854 |         |            |                 |
| Ticket Number                                                                                             |                |            |                |        | VIEW ORIGINAL TICKET   | Ticket I                        | lumber          | 695990420785      | 4             |                        |         | ¥iew o     | DRIGINAL TICKET |
| Passenger Descript                                                                                        | ion must ma    | ten PIC on | original ticke | et     | PARTICIPATING CARRIERS | Passen                          | ger Descri      | ption must ma     | tch PTC o     | n original ticket      |         | PARTIC     | PATING CARRIERS |
| Description                                                                                               | OT - Adult     |            |                | ~      | Use PTC Only           | Descrip                         | tion            | ADT - Adult       |               |                        | ~ [     | Use PT     | C Only          |
| FLIGHT CLASS                                                                                              | DATE           | ROUTE      | STATUS         |        | TIME                   | FLIGHT                          | CLAS            | S DATE            | ROUTE         | STATUS                 | TI      | ME         |                 |
| BR 170 H                                                                                                  | 12MAR          | TPEICN     | нк             |        | 6:55 AM - 10:20 AM     | 🗹 BR 1                          | 70 H            | 12MAR             | TPEICN        | нк                     | 6:5     | 55 AM - 10 | 20 AM           |
| M 6R 169 H                                                                                                | 23MAR          | ICNTPE     | НК             |        | 11:40 AM - 1:30 PM     | M BR 1                          | 69 H            | 23MAR             | ICNTPE        | HK                     | 11      | :40 AM - 1 | 1:30 PM         |
| Change Fee<br>Collection Method:                                                                          | -Please Se     | lect-      | v              |        |                        | Change F<br>Collection          | ee<br>1 Method: | Collect As        | EMD-S         | ~                      | 1       |            |                 |
| Calculated Fares:                                                                                         |                |            | ~              |        |                        | Calculate                       | d Fares:        |                   |               | ~                      |         |            |                 |
| Public / Private Fares:                                                                                   |                |            |                |        |                        | Public / P                      | ivate Fare      | es:               |               |                        |         |            |                 |
| Search only for:                                                                                          |                |            |                | Pseudo | o: Account             | Search                          | only for:       |                   |               |                        | Pseudo: |            | Account         |
| Public and Airline                                                                                        | Private Sellir | ng Fares   | ~              | 5J1E   | ~ ~                    | Public                          | and Airlin      | ne Private Sellir | ng Fares      | Ý                      | 5J1E    | ~          | ~               |
| Currency Override:                                                                                        |                | Exem       | ipt Taxes:     |        |                        | Currency                        | Override:       |                   | Exer          | npt Taxes:             |         |            |                 |
|                                                                                                    |                | Tax        | 1:             | 2:     | 3: 4:                  | Current                         | y Code:         |                   | Tax           | c1:                    | 2:      | 3:         | 4:              |
| Currency Code:                                                                                            |                |            |                |        |                        |                                 |                 |                   |               |                        |         |            |                 |

- Ticket number 입력 시 Passenger Information 에 티켓번호 자동 추가 됨
- Description> 승객에 맞게 PTC 선택 되어있는 지 확인
- Change Fee Collection Method 자동 선택 혹은 항공사 정책에 맞게 수동 선택
- 모든 정보 맞으면 "CONTINUE" 클릭 시 다음단계 진행 가능

### CASE 9. REFUNDABLE BALANCE EMD-S 발 행

1. PNR

| 02T0SH/ | S2 SELNH | N302820 AG | G 9999 | 9992 24 | IAUG |    |      |
|---------|----------|------------|--------|---------|------|----|------|
| 1. KE   | 703 E 22 | APR ICNNRT | HK1    | 1010    | 1235 | 0* | E FR |
| 2. KE   | 704 E 26 | APR NRTICN | HK1    | 1355    | 1630 | 0* | E TU |

2. 항공사 재발행 수수료 규정 확인

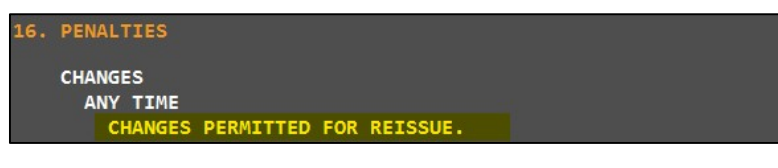

- 3. Automated Exchanges 실행
  - ♣1 단계 : 재발행 방법 선택 ♣

|                                                                                                    | CONTRACTOR STATE                               |                           |                                |                                                  |
|----------------------------------------------------------------------------------------------------|------------------------------------------------|---------------------------|--------------------------------|--------------------------------------------------|
| Price as I Exclude                                                                                                    | Bes <mark>t B</mark> uy in sam<br>Economy Unbu | e cabin                   | Price as booked                | O Price with no penalty                          |
| assenger Inform                                                                                                    | ation:                                         |                           |                                |                                                  |
| NAME                                                                                                    | PASSEN<br>IIMS ADT                             | IGER CODE                 | TICKET NUMBER<br>1809904207861 |                                                  |
| Ticket Number<br>Passenger Desi                                                                                                    | 18099042078<br>cription must m                 | 361<br>hatch PTC on d     | original ticket                |                                                  |
| Description                                                                                                    | ADT - Adult                                    |                           | ~                              | Use PTC Only                                     |
| FLIGHT CLA<br>KE 703 E<br>KE 704 E                                                                                                   | ISS DATE<br>22APR<br>26APR                     | ROUTE<br>ICNNRT<br>NRTICN | STATUS<br>HK<br>HK             | TIME<br>10:10 AM - 12:35 PM<br>1:55 PM - 4:30 PM |
|                                                                                                    |                                                |                           |                                |                                                  |
| Thange Fee<br>Collection Metho                                                                                                    | d: Collect A                                   | is TAX                    | ~ Er                           | nter Tax Code: OD                                |
| Change Fee<br>Collection Metho<br>Calculated Fares:<br>Public / Private Fa<br>Search only for                                        | d: Collect A                                   | IS TAX                    | v Pseudo                       | nter Tax Code: OD                                |
| Change Fee<br>Collection Metho<br>Calculated Fares:<br>Public / Private Fa<br>Search only for<br>Public Fares o                      | res:<br>inter:                                 | AS TAX                    | v<br>Pseudo<br>v<br>5JTE       | nter Tax Code: OD                                |
| Change Fee<br>Collection Metho<br>Calculated Fares:<br>Public / Private Fa<br>Search only for<br>Public Fares o<br>Currency Overrido | nd: Collect A<br>rres:<br>:<br>nly<br>e:       | is TAX<br>Exemp           | V Pseudo                       | nter Tax Code: OD                                |

#### ♣ 2 단계 : 자동 계산된 결과♣

|                           | 014                                                                                                    |                 | News     |                                     |                |  |  |  |  |
|---------------------------|----------------------------------------------------------------------------------------------------|-----------------|----------|-------------------------------------|----------------|--|--|--|--|
|                           | Old                                                                                                    |                 | New      | -                                   |                |  |  |  |  |
|                           | ADT KRW 380000                                                                                                    | ADT KRW 360000  |          | Refund Due:                         | KRW 20000      |  |  |  |  |
| Total Base /<br>EQV Fare: |                                                                                                    | ~               |          | Change Fee:<br>Taxes on Change Fee: | KRW 0<br>KRW 0 |  |  |  |  |
|                           | ADT KRW 89000                                                                                                    | ADT KDW 89000   |          | Total Change Fee:                   | KRW 0          |  |  |  |  |
| Tax:                      | ADT KKW 05000                                                                                                    | ADT KNW 05000   | <u>^</u> | Change Fee<br>Collection Method:    | COLLECT AS TAX |  |  |  |  |
|                           |                                                                                                    | ~               | ~        | PCC/Account Code:                   | 5J1E           |  |  |  |  |
|                           |                                                                                                    |                 |          | Rebook Segments:                    |                |  |  |  |  |
| Priced As:                | BOOKED                                                                                                    | Waiver Applied: |          |                                     |                |  |  |  |  |
| Baggage<br>Allowance:     | BAGGAGE ALLOWANCE<br>ADT<br>KE ICNNRT 1PC<br>BAG 1 - NO FEE UPTO50LB/23KG AND UPTO62LI/158LCM<br>BAG 2 - 70000 KRW UPTO50LB/23KG AND UPTO62LI/158LCM<br>VIEWTRIP.TRAVELPORT.COM/BAGGAGEPOLICY/KE<br>KE NRTICN 1PC<br>BAG 1 - NO FFE UPTO50LB/23KG AND UPTO62LI/158LCM |                 |          |                                     |                |  |  |  |  |
| Receive From:             | P                                                                                                    |                 |          |                                     |                |  |  |  |  |
|                           | Keep Window on Top                                                                                                    |                 |          | DETAIL                              | CANCEL         |  |  |  |  |

- Old Fare KRW 380,000 / New Fare KRW 360,000 → Refund Due KRW 20,000 확인
- Receive Form 에 P (Passenger) 입력 후 다음단계 진행을 위해 "CONTINUE" 클릭

| uto | mated Exchanges - Warning                                                                                                    | × |
|-----|----------------------------------------------------------------------------------------------------|---|
| A   | This exchange will result in a Refundable Balance.<br>Please check on <u>Service Now</u> if carrier is EMD ready.<br>If not, the Refundable Balance must be processed separately.<br>Contact the airline or use BSPLink for ACM. |   |
|     |                                                                                                    |   |

- Refundable Balance 케이스라는 Alert
- 해당 항공사가 Refundable Balance EMD-S 기능이 있으면 재발행 후 EMD-S 발행이 진행되며 기능이 없을 경우는 항공사에 연락하여 환불 금액에 대해 별도로 진행해야 한다는 설명입니다.

#### ♣ 3 단계 : TMU 사항 입력 ♣

#### <추가할 TMU 사항 기재의 예시>

| Automated Exchanges - Exchange Issue Confirmation   |  |  |  |  |  |  |
|-----------------------------------------------------|--|--|--|--|--|--|
| Please proceed for Exchange                         |  |  |  |  |  |  |
| Ticketing Modifiers:                                |  |  |  |  |  |  |
| Z0/EBNON ENDS-NO MILE UPGRADE                       |  |  |  |  |  |  |
| ISSUE <u>N</u> OW                                   |  |  |  |  |  |  |
| - Commission, Tourcode, Endorsement 등 필요한 TMU 사항 입력 |  |  |  |  |  |  |

- ISSUE NOW : 즉시 발행 시 클릭
- ISSUE LATER : 추 후 발행 시 클릭

#### 🐥 4 단계 : 최종확인 후 발권 🐥

| omated Exchanges - Refund                                                                                      |             |
|----------------------------------------------------------------------------------------------------|-------------|
| change Screen Information:                                                                                     |             |
| *EX **TICKET FOR**: CHOI/EUNMIMS PSGR 1/ 1<br>NEW FARE: KRW 360000 EQUIV:<br>TX1: 0 TX2: 0 TX3: 0 TX4: 0       |             |
| *EXCH TICKET*: TICKET NUMBER THRU TICKET NUMBER NO. CPNS<br>18099042078611 · · ······························· |             |
| OTAL REFUND: KRW 20000                                                                                         | Create EMD? |
|                                                                                                    |             |
| Origin FOP 에 현금이면 S, 카드면 카드 정보 자동으로                                                                            | 로 적용        |
| 오른쪽 하단에 Create EMD? 에 YES 선택 시 EMD-S                                                                           | 발행으로 진행     |

- 재 확인 후 "CONTINUE" 클릭

#### ♣ 5 단계 : EMD-S 발행 ♣

| UNMIMS PSGR 1/1                                 |                                                                                                    |
|-------------------------------------------------|----------------------------------------------------------------------------------------------------|
| UNMINS PSGR 1/1                                 |                                                                                                    |
| BR 18099042078611 CITY SEL<br>IATA CODE 9999999 |                                                                                                    |
| FARE KRW 380000 NEW FARE 360000                 |                                                                                                    |
| BLE BALANCE FARE KRW 20000                      |                                                                                                    |
|                                                 |                                                                                                    |
|                                                 | EI D.<br>RFIC/RFISC D-996<br>BALANCE<br>BER 18099042078611 CITY SEL<br>IATA CODE 9999999<br>IATA CODE 9999999<br>FARE KRW 380000 NEW FARE 360000 |

- EMD-S 발행에 필요한 모든 항목 자동으로 적용
- Refundable Balance EMD-S 발행 금액 확인 및 EMD-S 발행에 필요한 Endorsement 내용
   있다면 위와 같이 입력 후 "OK" 클릭

| Suco | cess - EMD Issue                | Х |
|------|---------------------------------|---|
| 0    | EMD generated successfully      |   |
|      | UN                              |   |
| -    | "OK" 클릭 시 재발행 완료                |   |
| Auto | mated Exchanges - Ticketing     | × |
| 0    | Ticket has issued successfully. |   |
|      | ОК                              |   |

- "OK" 클릭 시 Service segment (SVC) 여정 삭제 혹은 유지에 대해 아래 화면 조회

| utomated                   | l Exchange | s - Delet | e SVC seg                                                                                                    | gment                                                          |                  |                 |  | > |
|----------------------------|------------|-----------|----------------------------------------------------------------------------------------------------|----------------------------------------------------------------|------------------|-----------------|--|---|
| /C SEGMEN                  | T DETAILS: |           |                                                                                                    |                                                                |                  |                 |  |   |
| SEG NO.                    | CARRIER    | STATUS    | DATE                                                                                                    | CITY                                                           | RFI CODE/SUBCODE | EMD INFORMATION |  |   |
| 🗹 01 KE HI 24AUG SEL D/996 |            |           | D/996                                                                                                    | REFUNDABLE BALANCES/NM-1CHOI/EUNMIMS/1809991187053C1/20000/KRW |                  |                 |  |   |
|                            |            |           |                                                                                                    |                                                                |                  |                 |  |   |
|                            |            |           |                                                                                                    |                                                                |                  |                 |  |   |
|                            |            |           |                                                                                                    |                                                                |                  |                 |  |   |
|                            |            |           |                                                                                                    |                                                                |                  |                 |  |   |
|                            |            |           |                                                                                                    |                                                                |                  |                 |  |   |
|                            |            | 1110      | Contract of the local division of the local division of the local |                                                                |                  |                 |  |   |

- "EXIT" 클릭하면 SVC 여정이 PNR 에 자동 추가
- 5. PNR 재확인

| 02T0SH/       | SELNH N                      | 302820 AG 999                  | 99992 24AU           | S              |              |  |
|---------------|------------------------------|--------------------------------|----------------------|----------------|--------------|--|
| 1. SVC<br>NMI | : KE HI1 SE<br>MS/18099911   | L 24AUG-D/996<br>87053C1/20006 | 5/REFUNDABL          | E BALANCES     | /NM-1CHOI/EU |  |
| . KE<br>. KE  | 703   22AP<br>704   26AP     | R ICNNRT HK1<br>R NRTICN HK1   | 1010 123<br>1355 163 | 35 0*<br>30 0* | E FR<br>E TU |  |
| DOCI-FF       | REE TEXT-ADT<br>REE TEXT-ADT | KRW20000 REI<br>KRW0 CHANGE    | FUND AMOUNT          |                |              |  |

- PNR 에 EMD-S 발행한 Service segment (SVC) 추가
- -"DOCI (Document Itinerary Field)"에 Automated Exchanges 를 이용한 재발행 내용 업데이트 됨 변경 수수료와 환불 금액에 대해 표기 됨

## CASE 10. ISSUE LATER 선택한 경우

1. PNR

| 02T9JR/82 | SELNH   | N302820 AC | G 9999 | 9992 2 | 4AUG  |    |         |
|-----------|---------|------------|--------|--------|-------|----|---------|
| 1. KE     | 17 L 17 | MAR ICNLAX | HK1    | 1430   | 0930  | 0* | E TH    |
| 2. KE     | 12 L 28 |            | HK1    | 2330   | *0450 | 0* | E MO/WE |

2. 항공사 재발행 수수료 규정 확인

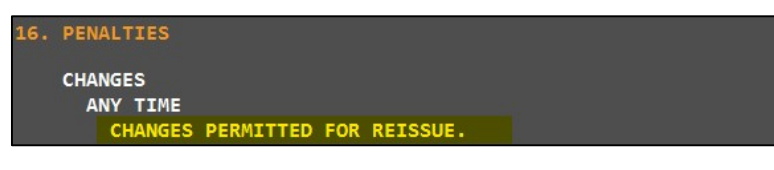

- 3. Automated Exchanges 실행
  - ♣1 단계 : 재발행 방법 선택 ♣

| utomated Exc                           | hanges – E                    | kchange                       |                             |                                   | <>                |
|----------------------------------------|-------------------------------|-------------------------------|-----------------------------|-----------------------------------|-------------------|
| Price as I Exclude                     | Best Buy in sa<br>Economy Uni | me cabin<br>oundled Fares     | Price as book               | ed O Price                        | with no penalty   |
| Passenger Inform                       | ation:                        |                               |                             |                                   |                   |
| NAME                                   | PASS<br>IMS ADT               | ENGER CODE                    | TICKET NUMB<br>180990420786 | ER<br>53                          |                   |
| Ticket Number                          | 180990420                     | 7863<br>match PTC on          | original ticket             |                                   | ORIGINAL TICKET   |
| <u>D</u> escription                    | ADT - Adul                    | t                             | onginarticket               | Use P                             | TC Only           |
| FLIGHT CLA<br>KE 17 L<br>KE 12 L       | SS DATE<br>17MA<br>02APF      | ROUTE<br>R ICNLAX<br>8 LAXICN | STATUS<br>HK<br>HK          | TIME<br>2:30 PM - 9<br>11:30 PM - | :30 AM<br>4:50 AM |
| Change <u>F</u> ee<br>Collection Metho | d: Collect                    | As TAX                        | ×                           | Enter Tax Cod                     | e: OD             |
| Calc <u>u</u> lated Fares:             |                               |                               | v                           |                                   |                   |
| Public / Private Fa<br>Search only for | res:                          |                               | Psg                         | eudo:                             | Account           |
| Public Fares o                         | nly                           |                               | ~ 5J                        | 1E ~                              | ~                 |
| Currency Override                      | 2;                            | Exem                          | pt Taxes:                   |                                   |                   |
| Currency Code:                         |                               | Tax                           | 1: 2: [                     | 3:                                | 4:                |
| REFRESH                                |                               | <u> </u>                      | ONTINUE                     |                                   | CANCEL            |

#### 🐥 2 단계 : 자동 계산된 결과

|                         | Old                                                                                                    | New                                                                                                    |                                                                            |
|-------------------------|----------------------------------------------------------------------------------------------------|----------------------------------------------------------------------------------------------------|----------------------------------------------------------------------------|
|                         | ADT KRW 1375000                                                                                                    | ADT KRW 1375000                                                                                          | Total Add-Collect: KRW NOADC                                               |
| otal Base /<br>QV Fare: |                                                                                                    | ~                                                                                                    | Change Fee:<br>Taxes on Change Fee:<br>KRW 0<br>Taxes Change Fee:<br>KRW 0 |
| ax:                     | ADT KRW 181800                                                                                                    | ADT KRW 181800                                                                                           | Change Fee<br>Collection Method: COLLECT AS TAX                            |
|                         |                                                                                                    | ~                                                                                                    | PCC/Account Code: 5J1E                                                     |
|                         |                                                                                                    | MODIFY TAXES                                                                                             | Rebook Segments:                                                           |
| Priced As:              | BOOKED                                                                                                    | Waiver Applied:                                                                                          |                                                                            |
| aggage<br>Ilowance:     | BAGGAGE ALLOWANCE<br>ADT<br>KE ICNLAX 2PC<br>BAG 1 - NO FEE UPTOSOLB,<br>BAG 2 - NO FEE UPTOSOLB,<br>VIEWTRIP.TRAVELPORT.COM<br>KE LAXICN 2PC<br>BAG 1 - NO FFF UPTOSOLB, | /23kg and upto62li/158lcm<br>/23kg and upto62li/158lcm<br>/Baggagepolicy/ke<br>/23kg and upto62li/158lcm |                                                                            |
|                         |                                                                                                    |                                                                                                    |                                                                            |

- Receive Form 에 P (Passenger) 입력 후 다음단계 진행을 위해 "CONTINUE" 클릭

#### ♣ 3 단계 : TMU 사항 입력 ♣

#### <추가할 TMU 사항 기재의 예시>

| Automated Exchanges - Exchange Issue Confirmation |  |  |  |  |
|---------------------------------------------------|--|--|--|--|
| Please proceed for Exchange                       |  |  |  |  |
| Ticketing Modifiers:                              |  |  |  |  |
| Z0/EBNON ENDS NO MILE UPGRADE                     |  |  |  |  |
| ISSUE NOW                                         |  |  |  |  |
| - Commission Tourcode Endorsement 등 필요하 TMU 사한 인련 |  |  |  |  |

- Commission, Tourcode, Endorsement 능 필요한 TMU 사항 입력
- ISSUE LATER : 운임 저장까지만 하고 발권은 이후에 진행하기 위해 클릭

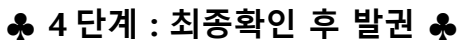

| tomated Exchanges - Even Exchange                                                                               |   |
|----------------------------------------------------------------------------------------------------|---|
| Exchange Screen Information:                                                                                    |   |
| *EX **TICKET FOR**: CHOI/EUNMIMS PSGR 1/ 1                                                                      | 0 |
| NEW FARE: KRW         1375000         EQUIV:                                                                    |   |
| *EXCH TICKET*: TICKET NUMBER THRU TICKET NUMBER NO. CPNS<br>·18099042078633 · · ······························· |   |
| COUPONS FOR TKT1:-12 TKT2: TKT3: TKT4:                                                                          |   |
| *ORIG ISSUE*: TICKET NUMBER ORG/DES CITY DATE IATA CODE<br>                                                     |   |
| PAID TAXES                                                                                                    |   |
| T1 ·28000·BP T2 ·6600·AY T3 ·45000·US T4 ·4700·XA                                                               |   |
| T9 ·                                                                                                    |   |
| T13·                                                                                                    |   |
| T17·                                                                                                    |   |
| U.S. PSGR FACILITY CHARGES                                                                                      |   |
| APT1 ·LAX·4.50. APT2 ·· APT3 · APT4 · ·                                                                         |   |
| ORIG FOP: S                                                                                                    |   |
| CONTINUE                                                                                                    |   |

- Origin FOP 에 현금이면 S, 카드면 카드 정보 자동으로 적용
- 재 확인 후 "CONTINUE" 클릭

| Auto | omated Exchanges 🔀                                                                                                    |
|------|----------------------------------------------------------------------------------------------------|
| 0    | TICKET MODIFIERS UPDATED                                                                                                    |
|      | οκ                                                                                                    |
|      |                                                                                                    |
| -    | "OK" 클릭 시                                                                                                    |
| Auto | mated Exchanges - Exchange                                                                                                    |
| 0    | Exchange process has been completed and saved successfully.<br>Ticket for this exchange must be issued before the Filed Fare Expires |
|      | OK                                                                                                    |
| -    | 재발행 관련 모든 사항이 완료되고 요금 저장이 성공했다는 Alert                                                                                                |
| -    | 저장된 게런티 운임은 23 시 59 분까지만 유지되므로 이전에                                                                                                   |
|      | 재발행 완료되어야 하고 이후는 Expired 되어 재발행 불가하기 때문에                                                                                             |
|      | Automated Exchanges 다시 진행 필요                                                                                                    |

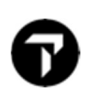

<운임 저장의 예시 : 명령어 \*FF1>

| FQ1 - S1-2                  |                   | AP          | G 24AUG21 8  | 2/ |
|-----------------------------|-------------------|-------------|--------------|----|
| AG                          |                   |             |              |    |
| P1 CHOI/EUNMIMS             | ADT G             | <_= ∗ кі    | RW 1375000   |    |
| SEL KE LAX571.60KE SEL637.  | 58NUC1209.18END   | ROE1137.119 | 905          |    |
| FARE KRW1375000 TOT KRW137  | 5000              |             |              |    |
| ***ADDITIONAL FEES MAY APP  | LY*SEE>F01        |             |              |    |
| S1 FB-LLX0ZKYK B-2PC        |                   |             |              |    |
| S2 FB-LLWOZKYK B-2PC        | NB-17M            | AR          |              |    |
| NO MILE UG./NONENDS./RFND   | PNTY APPLY./RISS  | CHRG APPL   | <i>(</i> .   |    |
| LAST DATE TO PURCHASE TICK  | (ET: 17MAR22      |             |              |    |
|                             |                   |             |              |    |
|                             |                   |             |              |    |
| T P1/S1-2/Z0/CKE/ET/EBNON   | ENDS NO MILE UPG  | RADE/FEX18  | 99904207863/ |    |
| - FEX 필드에 Original Ticket 장 | 형보 있고 "G(Guarante | ee)" 표기 되어  | 있으면 재발행 :    | 가능 |

#### ♣ 5 단계 : Automated Exchange 실행♣

1) 실행 방법

Smartpoint > 도구 아이콘 ( ) 클릭 > Automated Exchanges 클릭 혹은 #RR 입력

| Automated Exchanges                                         | ×                                                             |
|-------------------------------------------------------------|---------------------------------------------------------------|
| Select "ISSUE NOW" to issue ticket<br>or "REPRICE AGAIN" to | with previously stored information<br>continue for repricing. |
| Receive From:                                               |                                                               |
| Р                                                           |                                                               |
|                                                             | REPRICE AGAIN                                                 |

- Receive From 에 "P" 입력 > ISSUE NOW 클릭 시 재발행 진행
- 운임 다시 저장하고 진행을 원하면 "REPRICE AGAIN" 클릭하면
   1 단계부터 다시 시작할 수 있음

### **AUTOMATED EXCHANGES TIPS & TRICKS**

- ① 재발행 수수료 적용 방법 (Change Fee Collection Method) 는
  - 항공사에 따라서 자동 적용되지만, 자동 적용된 방법에 항공사에서 공지한 규정이랑
     다르거나 혹은 자동 적용되지 않는 경우 항공사 정책에 맞도록 선택하여 진행합니다.
  - Collect As Tax 선택 시 Tax Code 반드시 입력해야 합니다.
- ② PNR 의 여정
  - 출발편을 이용했지만 여전히 PNR 에서 조회될 수 있습니다.
     Automated Exchanges 는 PNR 의 여정이 모두 자동 적용되기 때문에 재발행이 필요 없는 여정은 반드시 체크를 해제 후 진행해야 합니다.
- ③ 새로운 PNR 로 작업 시
  - 새로운 PNR 로 예약하고 Automated Exchanges 를 실행하여 재발행이 가능합니다.
     단, Automated Exchanges 실행한 후 티켓번호를 수동으로 입력하고 적용해야 할 PTC 가 맞는지 확인 후 필요하다면 PTC 를 예약된 승객에 맞도록 수정해야 합니다.
     원본 PNR 이 조회 가능하다면 이용하는 것이 좋습니다.
- ④ IT/BT 발권 PNR
  - 기존 PNR 에서 Automated Exchange 실행해야 하며, 새 PNR 에서 실행 시 금액계산 과정에서 오류가 발생할 수 습니다.
  - PNR Divide 된 경우 자동 계산이 불가 할 수 있으니 참고해 주세요.
  - (참고) 현재는 원화로 발행된 IT 발권 이티켓을 재발행 시 오류가 있어서 Travelport 본사에서 확인 중에 있습니다. 해결되는 대로 안내해 드리겠습니다.

### FAQ

Q1. Automated Exchanges 는 Category 16 또는 31 번 중에서 어떤 규정을 기준으로 처리되나요?

- ⇒ Category 31 Voluntary Change Data 만 사용합니다.
- Q2. Automated Exchanges 는 과거 혹은 현재 어떤 것을 기준으로 Fare 와 Tax 를 계산하나요?
  - ⇒ 재발행시 현재의 세금과 현재의 BSR 을 사용합니다.
- Q3. Lufthansa 그룹 (OS, LH, LX, SN) 항공사의 경우 지불한 YR Tax 를 표시하지 않는 이유는 무엇입니까?
  - ⇒ YR Tax 는 Lufthansa 그룹의 Distribution Cost Charge 로 처음 발행시에만 적용되며,

환불이 불가한 Tax 입니다.

| NAME                                                 | PASSENGER CODE      | TICKET NUMBER                                          |                             |                                        |                         |                |            |
|------------------------------------------------------|---------------------|--------------------------------------------------------|-----------------------------|----------------------------------------|-------------------------|----------------|------------|
| PARK/MINJAEMR                                        | ADT                 | 2209904207858                                          |                             |                                        |                         |                |            |
| Passenger 1 of 1<br>Priced As:                       | BOOKED              |                                                        | Net Ac                      | d-Collect:                             | KRW NOADC               |                |            |
| Naiver Applied:                                      | SJ1E                |                                                        | Total A                     | dd Collect:                            |                         |                |            |
| Rebook Segments:<br>Change Fee<br>Collection Method: | COLLECT AS EMD-S    |                                                        | Chang<br>Taxes o<br>Total C | e Fee:<br>on Change Fee:<br>hange Fee: | KRW 0<br>KRW 0<br>KRW 0 |                |            |
|                                                      | Old Ti              | cket                                                   |                             | New Ticket                             |                         |                |            |
| Base / EQV Fare:                                     | ADT KRW 257000      |                                                        | ADT KR                      | W 257000                               |                         |                | · · ·      |
| Tax:                                                 | ADT KRW 690600      |                                                        | ADT KR                      | W 664400                               |                         | TAX BREAKDOWN  | S.         |
| вък:<br>Baggage Old:                                 | 1PC + 1PC           |                                                        |                             |                                        |                         |                |            |
| Baggage New:                                         | 1PC + 1PC           |                                                        |                             | Automated                              | Exchanges - Tax         | Breakdown      |            |
| Fare Basis Old:                                      | LRCKR + LRCKR       |                                                        |                             | Old Ticke                              | t Taxes:                | New Ticket Tax | es:        |
| Fare Basis New:                                      | LRCKR + LRCKR       |                                                        |                             |                                        |                         | Paid Taxes     |            |
| Fare Construction Old:<br>Fare Construction New:     | SEL LH FRA 113.00LF | H SEL 113.00 NUC226.00END<br>I SEL113.00NUC226.00END R | ROE1137.11905               | Tax Cod                                | e Amount ^              | Tax Code       | Amount     |
| NVB/NVA OId:                                         | 24APR22             |                                                        |                             | BP                                     | 28000                   | BP             | 28000      |
| NVB/NVA New:                                         | 24APR22             |                                                        |                             | DE                                     | 13700                   | DE             | 13700      |
| Endorsement Old:                                     | FARE RESTRICTION    | MAY APPLY                                              |                             | RA                                     | 46900                   | RA             | 46900      |
| Endorsement New:                                     | FARE RESTRICTION    | MAY APPLY                                              |                             | YQ                                     | 495000                  | YQ             | 495000     |
|                                                      |                     |                                                        |                             | YR                                     | 26200 ¥                 |                | 0.00000000 |
|                                                      |                     |                                                        |                             | Refund T                               | axes:                   | New Taxes:     |            |
|                                                      |                     |                                                        |                             | Tax Cod                                | e Amount                | Tax Code       | Amount     |
|                                                      |                     |                                                        |                             |                                        | <u></u> _               | OSE            |            |

-Tax Breakdown 클릭 시 Old Tax 에는 YR Tax 가 반영되어 있지만, New Tax 에는 없습니다.

Q4. Automated Exchanges 가입 항공사 리스트 확인할 수 있는 방법은 무엇입니까?

⇒ Automated Exchanges 첫번째 화면의 "PARTICIPATING CARRIERS" 클릭 시 확인 가능합니다.

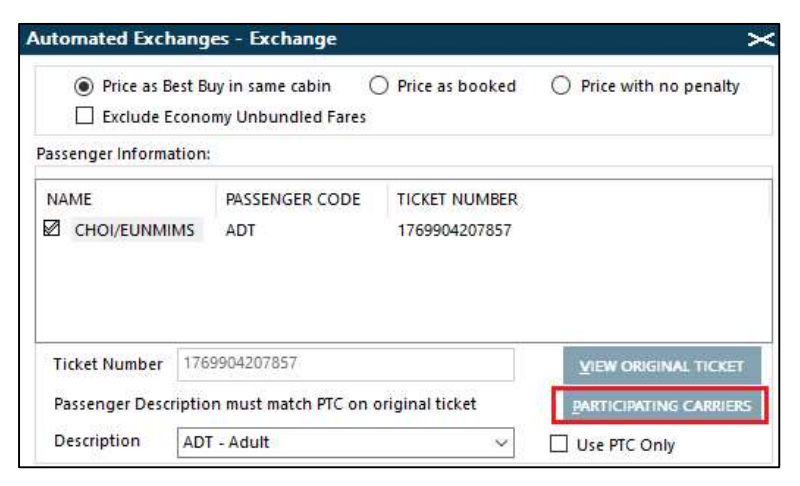

- Q5. Automated Exchanges 가능한 이티켓 쿠폰 상태는 무엇인가요?
- ⇒ OPEN, ARPT 입니다.

Q6. 유료 상품이라고 했는데, 어느 기준으로 금액이 청구되나요?

- 과 발행 시 Transaction 당 3,000 원의 금액이 청구되는 유료 상품입니다.)
   청구되는 기준은 Automated Exchange 를 이용하여 요금 계산되는 시점이며,
   1 단계에서 2 단계 화면으로 진행 시 청구됩니다.
- Q7. Automated Exchanges 실행하여 요금 계산된 내용에 오류가 있습니다.
  - ▷ 이런 경우 C:\RapidReprice 폴더에 아래와 같이 Transaction 별로 xml 파일이 저장됩니다.
    해당 파일과 함께 <u>cs@travelport.co.kr</u> 로 오류 접수해 주시면 Travelport 본사로 오류 수정 요청을 하도록 하겠습니다.

| 🔜 🗏 🛃 🚽 🛛 RapidReprice                        |                    |        |
|-----------------------------------------------|--------------------|--------|
| 파일 홈 공유 보기                                    |                    |        |
| ← → ✓ ↑ 🛄 → 내 PC → 로컬 디스크 (C:) → RapidReprice |                    |        |
| 이름                                            | 수정한 날짜             | 유형     |
| RapidReprice_20Oct2021-1652.xml               | 2021-10-20 오후 4:52 | XML 문서 |
| RapidReprice_01Oct2021-0944.xml               | 2021-10-01 오후 2:26 | XML 문서 |
| RapidReprice_09Sep2021-1701.xml               | 2021-09-09 오후 5:30 | XML 문서 |

### 가입항공사 리스트 **(2022-02-25** 기준)

#### -갈릴레오 ET 발권 가능 항공사 106 개 중 87 개 항공사 가능

| 항공사         |            |    |    |  |  |  |
|-------------|------------|----|----|--|--|--|
| 3U          | DT         | LO | PX |  |  |  |
| AA          | EK         | LX | QF |  |  |  |
| AC          | ET         | LY | QR |  |  |  |
| AD          | EY         | MD | QV |  |  |  |
| AF          | FJ         | MF | RA |  |  |  |
| AM          | G3         | MH | RJ |  |  |  |
| AR          | GA         | MK | SA |  |  |  |
| AT          | GF         | MS | SQ |  |  |  |
| AV          | GP         | MU | SU |  |  |  |
| AY          | HA         | NF | TG |  |  |  |
| AZ          | HM         | NH | TK |  |  |  |
| B7*         | HO         | NX | TP |  |  |  |
| BA          | HR         | NZ | TR |  |  |  |
| BI          | HU         | OK | UA |  |  |  |
| BR          | HX         | MO | UL |  |  |  |
| BT          | JL         | OS | UX |  |  |  |
| CA          | KC         | OU | VA |  |  |  |
| CI          | KE         | PC | VN |  |  |  |
| CM          | KL         | PG | VT |  |  |  |
| CX          | KQ         | PR | WY |  |  |  |
| CZ          | LA         | PS | ZH |  |  |  |
| DL          | LH         | PW |    |  |  |  |
| *B7 : Domes | stic 여정만 가 | 능  |    |  |  |  |

The Official Partner appointed by Travelport in Korea. Travelport is a worldwide travel retail platform connecting buyers and sellers to deliver exceptional travel experiences.